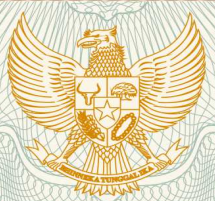

U

REPUBLIK INDONESIA KEMENTERIAN HUKUM DAN HAK ASASI MANUSIA

# SURAT PENCATATAN CIPTAAN

Dalam rangka pelindungan ciptaan di bidang ilmu pengetahuan, seni dan sastra berdasarkan Undang-Undang Nomor 28 Tahun 2014 tentang Hak Cipta, dengan ini menerangkan:

| Nomor dan tanggal permohonan :                                                                        | EC00202052477, 24 November 2020                                                                |
|----------------------------------------------------------------------------------------------------|------------------------------------------------------------------------------------------------|
| Pencipta                                                                                              | IIII STORESCENTS                                                                               |
| Nama                                                                                                  | MADE WISNU SETYAWAN, DANIEL HARY PRASETYO, S.Kom., M.Sc. dkk                                   |
| Alamat :                                                                                              | JL. KALINING NO. 2 GUBUG BARU RT 004 RW 246 KELURAHAN MONJOK                                   |
|                                                                                                    | BARAT, 83122                                                                                   |
| Kewarganegaraan                                                                                       | Indonesia                                                                                      |
| Pemegang Hak Cipta                                                                                    |                                                                                                |
| Nama                                                                                                  | UNIVERSITAS SURABAYA                                                                           |
| Alamat :                                                                                              | JALAN NGAGEL JAYA SELATAN NO. 169 SURABAYA , SURABAYA , JAWA<br>TIMUR, 60284                   |
| Kewarganegaraan :                                                                                     | Indonesia                                                                                      |
| Jenis Ciptaan :                                                                                       | Program Komputer                                                                               |
| Judul Ciptaan :                                                                                       | Program Komputer EMasterplan                                                                   |
| Tanggal dan tempat diumumkan untuk pertama kali di : wilayah Indonesia atau di luar wilayah Indonesia | 5 November 2020, di SURABAYA                                                                   |
| Jangka waktu pelindungan :                                                                            | Berlaku selama 50 (lima puluh) tahun sejak Ciptaan tersebut pertama kali dilakukan Pengumuman. |

Nomor pencatatan

5

adalah benar berdasarkan keterangan yang diberikan oleh Pemohon. Surat Pencatatan Hak Cipta atau produk Hak terkait ini sesuai dengan Pasal 72 Undang-Undang Nomor 28 Tahun 2014 tentang Hak Cipta.

000221853

:

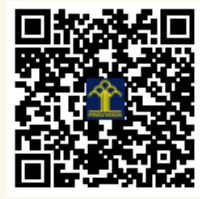

LI

a.n. MENTERI HUKUM DAN HAK ASASI MANUSIA DIREKTUR JENDERAL KEKAYAAN INTELEKTUAL

Dr. Freddy Harris, S.H., LL.M., ACCS. NIP. 196611181994031001

#### LAMPIRAN PENCIPTA

| No | Nama                                   | Alamat                                                                                     |
|----|----------------------------------------|--------------------------------------------------------------------------------------------|
| 1  | MADE WISNU SETYAWAN                    | JL. KALINING NO. 2 GUBUG BARU RT 004 RW 246 KELURAHAN MONJOK TIMUR<br>KECAMATAN SELAPARANG |
| 2  | DANIEL HARY PRASETYO, S.Kom.,<br>M.Sc. | PERUM TAMAN WSATA TROPODO B/3A RT 108 RW 012 KELURAHAN TROPODO KECAMATAN WARU              |
| 3  | DANIEL SOESANTO, S.T., M.M             | SAWAHAN SARIMULYO I/11 KELURAHAN PETEMON KECAMATAN SAWAHAN                                 |

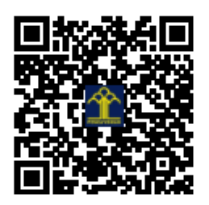

# **USER MANUAL**

# eMASTERPLAN

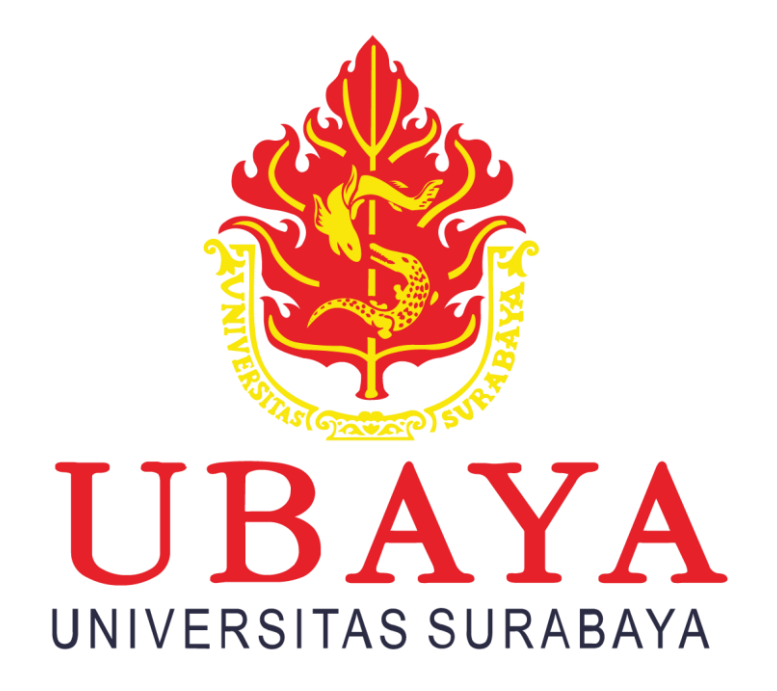

Gede Wisnu Setiawan Daniel Hary Prasetyo, S.Kom., M.Sc.

Daniel Soesanto, S.T., M.M

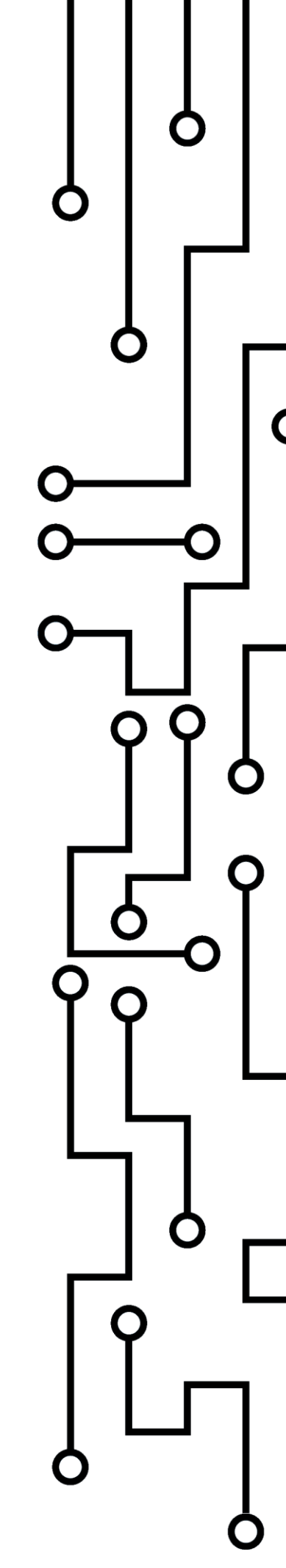

# **DAFTAR ISI**

| DAFTAR ISI                 |
|----------------------------|
| KEBUTUHAN SISTEM           |
| Spesifikasi Sistem Minimal |
| Software Pendukung         |
| CARA INSTALASI             |
| CARA PENGGUNAAN            |
| Hak Akses                  |
| Login9                     |
| Dashboard11                |
| Master                     |
| Layanan                    |
| Aplikasi17                 |
| Peran OPD                  |
| Kompleksitas               |
| Infrastruktur              |
| Hardware                   |
| Software                   |
| Jaringan                   |
| Keamanan                   |
| Manajemen                  |
| SDM                        |
| Divisi                     |
| Anggota                    |
| Kompetensi                 |

| Training                           |  |
|------------------------------------|--|
| Usulan                             |  |
| Aplikasi                           |  |
| Prioritas Aplikasi                 |  |
| Biaya Aplikasi                     |  |
| Infrastruktur                      |  |
| Jaringan, Keamanan, Manajemen, SDM |  |
| OPD Diusulkan                      |  |
| Tinjauan                           |  |
| Paket Pekerjaan                    |  |
| Log Aktivitas                      |  |

# **KEBUTUHAN SISTEM**

## Spesifikasi Sistem Minimal

- Processor : Intel Pentium 4
- RAM : 512 MB
- HDD Space : 500MB
- Operating System : Windows 7, Windows 8, Windows 8.1, Windows 10 or later, MAC OS X Yosemite 10.10 or later, Linux 64-bit Ubuntu 14.04+, Debian 8+, openSUSE 13.3+, or Fedora Linux 24+

## Software Pendukung

- XAMPP 7.2.32 (PHP >= 7.2.5), download di https://www.apachefriends.org/download.html
- 2. Text Editor
  - Sublime Text 3, download di https://www.sublimetext.com/3
  - Visual Studio Code, download di https://code.visualstudio.com/Download
- 3. Browser
  - Google Chrome, download di https://www.google.com/intl/id/chrome/
  - Mozila Firefox, download di https://www.mozilla.org/id/firefox/
  - Microsoft Edge, download di <u>https://www.microsoft.com/en-us/edge</u>

Note: Download dan install salah satu software yang direkomendasikan

# **CARA INSTALASI**

1. Copy dan paste folder spbe ke dalam folder htdocs pada direktori berikut C:/xampp/htdocs/

spbe

6/12/2020 4:24 PM File folder

#### Gambar 1 Folder Aplikasi Web

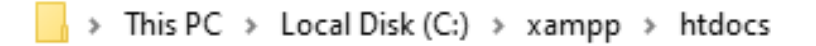

#### Gambar 2 Lokasi Direktori htdocs

2. Buka aplikasi XAMPP, dan jalankan apache dan mysql dengan menekan tombol start

| 🔀 XAMPP Control Panel v3.2.4 [Compiled: Jun 5th 2019] – 🗆                                                                                                    |                            |        |         |         |       |        |      |        | $\times$ |
|----------------------------------------------------------------------------------------------------|----------------------------|--------|---------|---------|-------|--------|------|--------|----------|
| ខ                                                                                                    | XAMPP Control Panel v3.2.4 |        |         |         |       |        | d do | onfig  |          |
| Service                                                                                                    | Module                     | PID(s) | Port(s) | Actions |       |        |      | - 🥝 N  | etstat   |
|                                                                                                    | Apache                     |        |         | Start   | Admin | Config | Logs | - E    | Shell    |
|                                                                                                    | MySQL                      |        |         | Start   | Admin | Config | Logs | Ex 🔁   | plorer   |
|                                                                                                    | FileZilla                  |        |         | Start   | Admin | Config | Logs | 🛛 🌄 Se | rvices   |
|                                                                                                    | Mercury                    |        |         | Start   | Admin | Config | Logs | 0      | Help     |
|                                                                                                    | Tomcat                     |        |         | Start   | Admin | Config | Logs |        | Quit     |
| 3:34:07 AM [main]       there will be a security dialogue or things will break! So think         3:34:07 AM [main]       about running this application with administrator rights!         3:34:07 AM [main]       XAMPP Installation Directory: "c:\xampp\"         3:34:07 AM [main]       Checking for prerequisites         3:34:07 AM [main]       All prerequisites found         3:34:07 AM [main]       Initializing Modules         3:34:07 AM [main]       Starting Check-Timer         3:34:07 AM [main]       Control Panel Ready |                            |        |         |         |       |        |      | ~      |          |

Gambar 3 Aplikasi XAMPP

| XAMPP Control Panel v3.2.4 [Compiled: Jun 5th 2019] |        |              |         |         |  |  |  |
|-----------------------------------------------------|--------|--------------|---------|---------|--|--|--|
| XAMPP Control Panel v3.2.4                          |        |              |         |         |  |  |  |
| Service                                             | Module | PID(s)       | Port(s) | Actions |  |  |  |
|                                                     | Apache | 4116<br>4488 | 80, 443 | Stop    |  |  |  |
|                                                     | MySQL  | 4396         |         | Stop    |  |  |  |

#### Gambar 4 Start Apache dan MySQL

- 3. Kunjungi url <u>http://localhost/phpmyadmin</u> pada browser untuk membuka panel phpmyadmin
- Tekan tombol baru untuk membuat database baru dan isikan nama database (basis data) misalnya 'masterplan'

| phpMyAdmin                                  | ← 📑 Server: 127.0.0.1 |                                        |          |         |              |             |          |           | ~ |
|---------------------------------------------|-----------------------|----------------------------------------|----------|---------|--------------|-------------|----------|-----------|---|
| <u>ሰ 🗐 😡 🗊</u> 🌼 ፍ                          | 🗐 Basis data 📗 SQL    | 🚯 Status 📑 Akun pengguna               | 🛋 Ekspor | 🗔 Impor | 🌽 Pengaturan | 🎚 Replikasi | Variabel | ▼ Lainnya | _ |
| Terbaru Favorit                             |                       |                                        |          |         |              |             |          |           |   |
| 📾 ————————————————————————————————————      | Basis data            |                                        |          |         |              |             |          |           |   |
| l en le le le le le le le le le le le le le | 🖂 Buat hasis data 🔉   |                                        |          |         |              |             |          |           |   |
| + bgproject<br>+ donasi                     |                       | with the second of                     |          |         |              |             |          |           |   |
| 🖶 💷 grader                                  | masterplani           | uttomb4_general_ci                     | ✓ Duat   |         |              |             |          |           |   |
| +- information_schema                       | Filters               |                                        |          |         |              |             |          |           |   |
| + mysql                                     | Mengandung kata:      |                                        |          |         |              |             |          |           |   |
| performance_schema     phpmyadmin           | Basis data            | Penyortiran Tindakan                   |          |         |              |             |          |           |   |
| property                                    | ahp                   | utf8mb4_general_ci 📧 Check privileges  |          |         |              |             |          |           |   |
| propertygis     filler     radio            | 🗆 bg                  | utf8mb4_general_ci a: Check privileges |          |         |              |             |          |           |   |

#### Gambar 5 Buat Database Baru

#### 5. Tekan tombol import untuk meng-upload file sql

| phpMyAdmin                                                                                                    | 🚽 🗊 Server: 127 0 0 1 » 🚯 Bacis data: masterplan 🕸 🤿                                                                                                    | ł |
|----------------------------------------------------------------------------------------------------|----------------------------------------------------------------------------------------------------|---|
| 🟡 🗾 😡 🗊 🌼 😋                                                                                                    | 📝 Struktur 📳 SQL 🔍 Cari 🕢 Kueri 🚍 Ekspor 👼 Impor 🥜 Operasi 🖷 Hak Akses 🛞 Routine 😒 Event 🕺 Trigger 🖧 Desainer                                                                                                    | 1 |
| Terbaru Favorit<br>Terbaru Favorit<br>Baru<br>Baru<br>Ba | Berkas untuk impor:         Dapat berupa berkas terkompresi (gdp. bzip2, zip) attu tidak.         A compressed file's name must end in "formet], (compression] Example: .sql.zip         Telusuri komputer Anda:       Choose File         No file chose       (Batas ukuran: 40MB)         Anda juga dapat drag dan drop sebush file pada halaman manapun.         Set karakter berkas:       utf-8         Impor sebagian:         Allow the interruption of an import in case the script detects it is close to the PHP timeout limit. ( <i>This might be a good way to import large files, however it can break transactions.</i> )         Lewall beberape kueri (untuk SQL) mulai dari yang pertama:       0         Opsi lain:       •         Perbolehkan cek forign key       • |   |
|                                                                                                    | Konsol                                                                                                    |   |

#### **Gambar 6 Import File SQL**

6. Tekan tombol choose file dan pilih file sql dengan nama 'spbe'

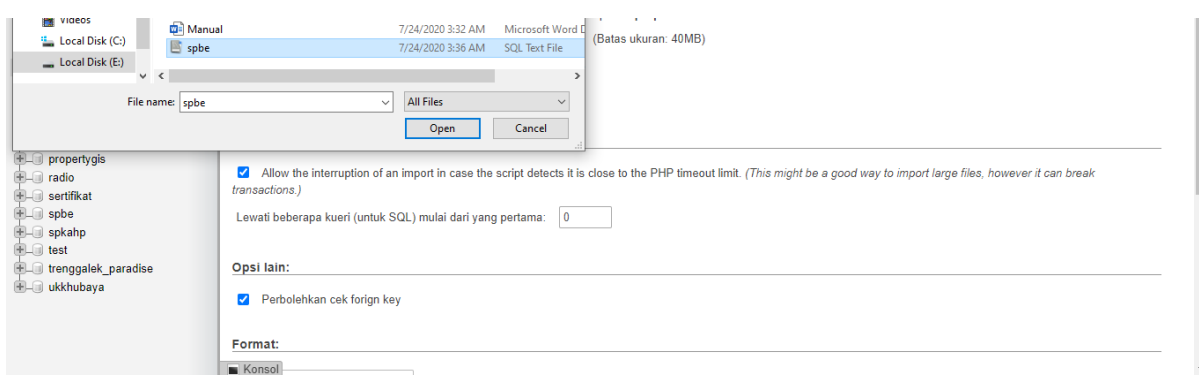

#### **Gambar 7 Pilih File SQL**

7. Tekan tombol kirim lalu tunggu sampai proses upload selesai

| 🛨 💷 donasi                | Opsi lain:                                    |
|---------------------------|-----------------------------------------------|
| information_schema        | Perbolehkan cek forign key                    |
| E-3 masterplan            |                                               |
| 🕀 – 🗉 mysql               | Format:                                       |
| Image: performance_schema |                                               |
| + phpmyadmin              | SQL V                                         |
| H property                |                                               |
| + propertygis             | Opsi format-spesifik:                         |
| - radio                   |                                               |
| H_ spbe                   | Modus kompatibilitas SQL: NONE                |
| H-a spkahp                |                                               |
| 🖶 💷 test                  | Jangan gunakan Auto_INCREMENT untuk nilai nol |
| trenggalek_paradise       |                                               |
| 🖭– 🗊 ukkhubaya            | Kirim                                         |
|                           | - Konsol                                      |
|                           |                                               |

Gambar 8 Kirim File SQL

8. Buka file .env dalam folder spbe di folder htdocs tadi menggunakan text editor misalnya

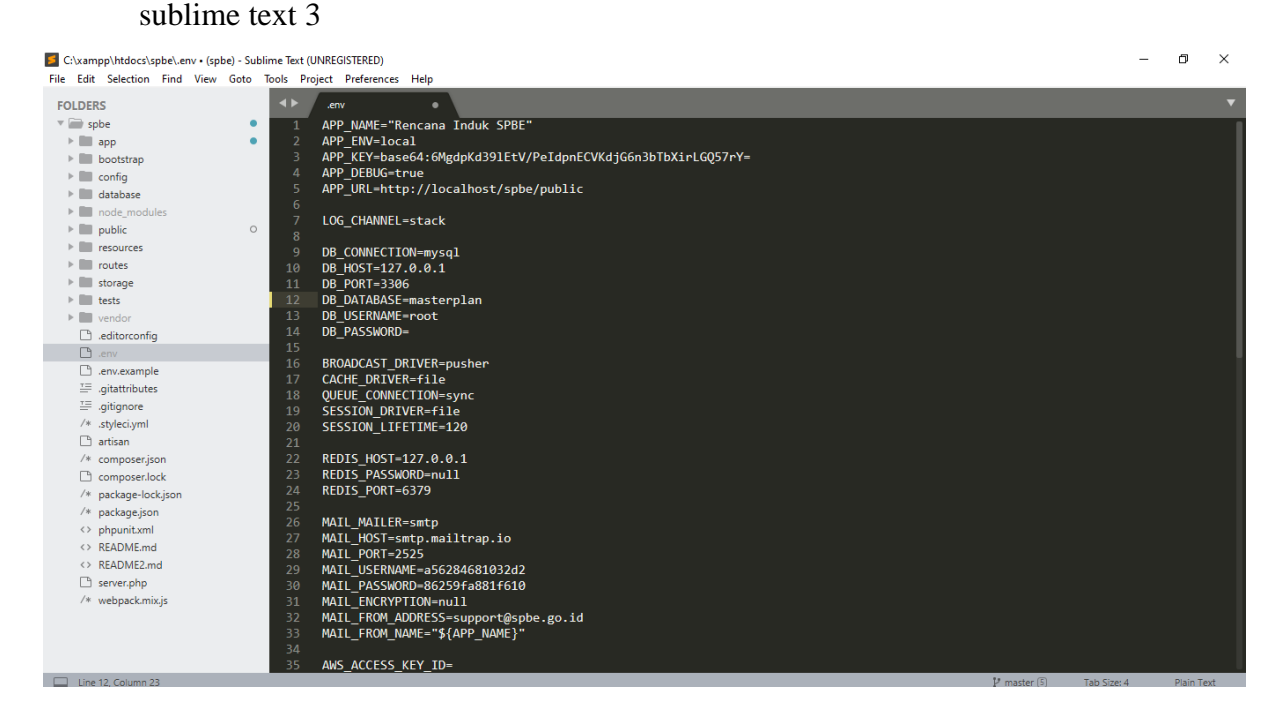

Gambar 9 Ubah File .env

- Ubah DB\_DATABASE sesuai nama database yang sudah dibuat di phpMyAdmin yaitu 'masterplan'
  - 9 DB\_CONNECTION=mysql 10 DB\_HOST=127.0.0.1 11 DB\_PORT=3306 12 DB\_DATABASE=masterplan 13 DB\_USERNAME=root 14 DB\_PASSWORD=

Gambar 10 Ubah DB\_DATABASE

10. Kunjungi url <u>http://localhost/spbe/public</u> pada browser, maka aplikasi sudah dapat diakses

Gambar 11 Berhasil Akses Aplikasi

# CARA PENGGUNAAN

#### Hak Akses

Aplikasi dapat diakses oleh 3 jenis pengguna yaitu, Admin, OPD dan Tim. Pembagian menu yang bisa diakses dapat dilihat ada Tabel 1.

#### Tabel 1 Pembagian Hak Akses

| Menu                 | Admin        | OPD          | Tim          |
|----------------------|--------------|--------------|--------------|
| Dashboard            | $\checkmark$ | $\checkmark$ | $\checkmark$ |
| Paket Pekerjaan      | $\checkmark$ | $\checkmark$ | $\checkmark$ |
| Profil OPD           |              | $\checkmark$ |              |
| Layanan              | $\checkmark$ | $\checkmark$ | $\checkmark$ |
| Usulan Aplikasi      | $\checkmark$ | $\checkmark$ | $\checkmark$ |
| Usulan Infrastruktur | $\checkmark$ | $\checkmark$ | $\checkmark$ |
| Usulan Jaringan      | $\checkmark$ | $\checkmark$ | $\checkmark$ |
| Usulan Keamanan      | $\checkmark$ | $\checkmark$ | $\checkmark$ |
| Usulan Manajemen     | $\checkmark$ | $\checkmark$ | $\checkmark$ |
| Usulan SDM           | ✓            | $\checkmark$ | $\checkmark$ |
| Aplikasi             | $\checkmark$ | $\checkmark$ | $\checkmark$ |

| Infrastruktur Hardware  | $\checkmark$ | $\checkmark$ | $\checkmark$ |
|-------------------------|--------------|--------------|--------------|
| Infrastruktur Software  | $\checkmark$ | $\checkmark$ | $\checkmark$ |
| Infrastruktur Jaringan  | $\checkmark$ | $\checkmark$ | $\checkmark$ |
| Infrastruktur Bandwidth | $\checkmark$ | $\checkmark$ | $\checkmark$ |
| Keamanan SOP            | $\checkmark$ | $\checkmark$ | $\checkmark$ |
| Keamanan Hardware       | $\checkmark$ | $\checkmark$ | $\checkmark$ |
| Keamanan Software       | $\checkmark$ | $\checkmark$ | $\checkmark$ |
| Manajemen SOP           | $\checkmark$ | $\checkmark$ | $\checkmark$ |
| SDM Divisi              | $\checkmark$ | $\checkmark$ | $\checkmark$ |
| SDM Anggota             | $\checkmark$ | $\checkmark$ |              |
| SDM Kompetensi          | $\checkmark$ | $\checkmark$ | $\checkmark$ |
| SDM Training            | $\checkmark$ | $\checkmark$ | $\checkmark$ |
| Master Role             | $\checkmark$ |              |              |
| Master User             | $\checkmark$ |              |              |
| Master Periode          | $\checkmark$ |              |              |
| Master OPD              | $\checkmark$ |              | $\checkmark$ |
| Master Hardware         | $\checkmark$ |              | $\checkmark$ |
| Master Software         | $\checkmark$ |              | $\checkmark$ |
| Master SOP              | $\checkmark$ |              | $\checkmark$ |
| Master Pendidikan       | $\checkmark$ |              |              |
| Master Kompetensi       | $\checkmark$ |              | $\checkmark$ |
| Master Divisi           | $\checkmark$ |              | $\checkmark$ |
| Master Training         | $\checkmark$ |              | $\checkmark$ |
| Log Aktivitas           | $\checkmark$ |              |              |

# Login

- 1. Pertama kali mengakses aplikasi sebelum login maka akan diarahkan ke halaman login
- 2. Isikan email dan password lalu tekan tombol login. Email dan password yang dapat digunakan untuk percobaan sebagai berikut:
  - a. Admin

| Email            | Password |
|------------------|----------|
| wisnu@spbe.go.id | 12345678 |
| admin@spbe.go.id | 12345678 |

## b. OPD

| Email           | Password |
|-----------------|----------|
| gede@spbe.go.id | 12345678 |
| opd@spbe.go.id  | 12345678 |

# c. Tim

| Email               | Password |
|---------------------|----------|
| setiawan@spbe.go.id | 12345678 |
| tim@spbe.go.id      | 12345678 |

# Gambar 12 Tampilan Login

3. Jika gagal, maka akan ditampilkan pesan gagal

| Rencana Induk                                        | SPBE  |  |
|------------------------------------------------------|-------|--|
| Login                                                | × 🛛   |  |
| These credentials do not match our recor<br>Password | ds.   |  |
| Remember Me<br>Forgot Your Password?                 | Login |  |
|                                                      |       |  |
|                                                      |       |  |

Gambar 13 Tampilan Login Gagal

4. Jika berhasil, maka akan diarahkan ke menu dashboard

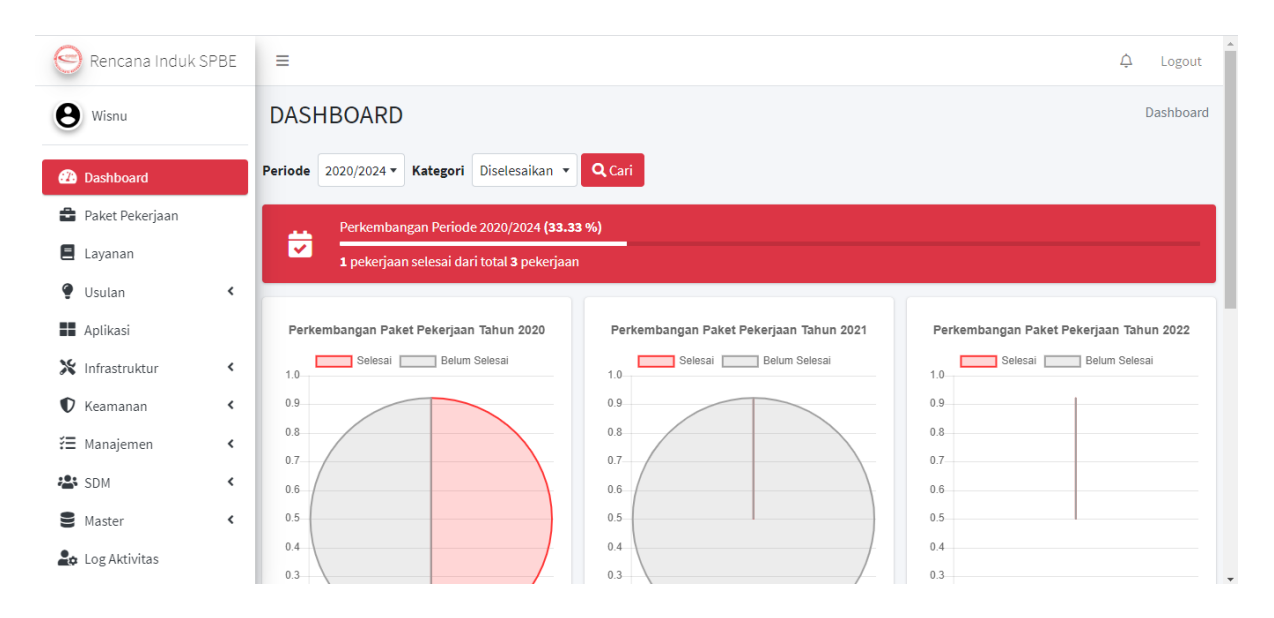

Gambar 14 Tampilan Dashboard

#### Dashboard

1. Untuk melihat grafik pada periode dan kategori tertentu, pilih periode dan kategori kemudian tekan tombol cari

| 😔 Rencana Induk SPBE | =                                          |                                         | 4 Logout                                |
|----------------------|--------------------------------------------|-----------------------------------------|-----------------------------------------|
| <b>e</b> Wisnu       | DASHBOARD                                  |                                         | Dashboard                               |
| 2 Dashboard          | Periode 2020/2024  Kategori Diselesaikan   | <b>Q</b> Cari                           |                                         |
| Paket Pekerjaan      | Perkembangan Period                        | 3 %)                                    |                                         |
| 🖻 Layanan 🍳 Usulan 🔍 | 1 pekerjaan selesai dar<br>Disetujui       |                                         |                                         |
| Aplikasi             | Perkembangan Paket Pekerjaar Infrastruktur | Perkembangan Paket Pekerjaan Tahun 2021 | Perkembangan Paket Pekerjaan Tahun 2022 |
| 🗙 Infrastruktur 🛛 🗸  | 1.0 Selesai Belum Keamanan                 | Selesai Belum Selesai                   | Selesai Belum Selesai                   |
| 🗘 Keamanan 🛛 🔇       | 0.9 Manajemen                              | 0.9                                     | 0.9                                     |
| 🔁 Manajemen 🔇 <      | 0.8 SDM •                                  | 0.8                                     | 0.8                                     |
| SDM <                | 0.6                                        | 0.6                                     | 0.6                                     |
| S Master <           | 0.5                                        | 0.5                                     | 0.5                                     |
| Log Aktivitas        | 0.4                                        | 0.4                                     | 0.4                                     |

Gambar 15 Tampilan Pilih Kategori Dashboard

2. Akan ditampilkan grafik sesuai dengan kategori dan periode yang dipilih

| Rencana Induk SPBE                                                                                                    | =                                                                                                    |                                                                                                    | 4 Logout                                                                                                    |
|----------------------------------------------------------------------------------------------------|----------------------------------------------------------------------------------------------------|----------------------------------------------------------------------------------------------------|----------------------------------------------------------------------------------------------------|
| e Wisnu                                                                                                    | DASHBOARD                                                                                                    |                                                                                                    | Dashboard                                                                                                    |
| 🕐 Dashboard                                                                                                    | Periode 2020/2024 V Kategori Disetujui V                                                                                     | <b>Q</b> Cari                                                                                                    |                                                                                                    |
| <ul> <li>Paket Pekerjaan</li> <li>Layanan</li> <li>Usulan</li> <li>Aplikasi</li> <li>Infrastruktur</li> <li>Keamanan</li> <li>Keamanan</li> <li>SDM</li> <li>Master</li> </ul> | Usulan Aplikasi yang Disetujui<br>Disetujui (OPD) Diproses (OPD)<br>10<br>09<br>08<br>07<br>05<br>05<br>04<br>03<br>02<br>01 | Usulan Infrastruktur yang Disetujui<br>Disetujui (OPD) Diproses (OPD)<br>10<br>09<br>08<br>07<br>06<br>05<br>04<br>03<br>02<br>01 | Usulan Keamanan yang Disetujui<br>Disetujui (OPD) Diproses (OPD)<br>Tidak disetujui (OPD)<br>0<br>0<br>0<br>0<br>0<br>0<br>0<br>0<br>0<br>0<br>0<br>0<br>0<br>0<br>0<br>0<br>0<br>0<br>0 |

Gambar 16 Tampilan Dashboard Lain

#### Master

Pada sidebar menu di sebelah kiri terdapat kelompok menu master. Dalam master tersebut berisi beberapa menu seperti yang dapat dilihat pada Tabel 1. Semua menu memiliki beberapa fitur berikut dengan cara penggunaan yang sama. Berikut dicontohkan dalam menu master beberapa fitur yang dapat digunakan.

• Daftar Data

1. Buka daftar pendidikan di kelompok menu master lalu misalnya tekan menu pendidikan

| Rencana Induk Sl                                     | PBE    | =                                                     |                   | ↓ Logout            |
|------------------------------------------------------|--------|-------------------------------------------------------|-------------------|---------------------|
| <b>W</b> isnu                                        |        | PENDIDIKAN                                            |                   | Master / Pendidikan |
| 🔁 Dashboard                                          |        | Daftar Pendidikan                                     |                   | Log + Tambah        |
| <ul> <li>Paket Pekerjaan</li> <li>Layanan</li> </ul> |        | Show 10 ¢ entries                                     |                   | Search:             |
| 💡 Usulan                                             | <      | Nama                                                  | <b>↑</b> ↓ Action | ~                   |
| Haplikasi                                            |        | Doktor                                                |                   |                     |
| X Infrastruktur                                      | <      | Magister                                              |                   |                     |
| ♥ Reamanan<br>ﷺ Manajemen                            | `<br>< | Sarjana                                               |                   |                     |
| SDM                                                  | <<br>ب | SD                                                    |                   |                     |
| O Role                                               |        | SMA                                                   |                   |                     |
| O User                                               |        | SMP                                                   |                   |                     |
| O Periode                                            |        |                                                       |                   |                     |
| O OPD                                                |        | Showing 1 to 6 of 6 entries                           |                   | Previous 1 Next     |
| O Hardware                                           |        |                                                       |                   |                     |
| O Software                                           |        | Copyright © 2020 SPBE INDONESIA. All rights reserved. |                   | Version 1.0.0       |

### Gambar 17 Tampilan Daftar Pendidikan

- Tambah Data
  - 1. Tekan tombol tambah di pojok kanan pada halaman daftar pendidikan untuk menuju halaman tambah pendidikan

| \ominus Rencana Induk SF                  | PBE | =                         |                                     |  | Ļ                     | Logout            |
|-------------------------------------------|-----|---------------------------|-------------------------------------|--|-----------------------|-------------------|
| <b>e</b> Wisnu                            |     | PENDIDIKAN                |                                     |  | Master / Pendidikan / | Tambah            |
| 🚯 Dashboard                               |     | Tambah Pendidikan         |                                     |  |                       |                   |
| 🖨 Paket Pekerjaan<br>🖪 Layanan            |     | Nama                      | Doktor                              |  |                       |                   |
| <ul><li>Usulan</li><li>Aplikasi</li></ul> | <   |                           |                                     |  | Kembali               | mbah              |
| 🗙 Infrastruktur                           | <   |                           |                                     |  |                       |                   |
| 🕈 Keamanan                                | <   |                           |                                     |  |                       |                   |
| ¥∃ Manajemen                              | <   |                           |                                     |  |                       |                   |
| 😤 SDM                                     | <   |                           |                                     |  |                       |                   |
| 🛢 Master                                  | •   |                           |                                     |  |                       |                   |
| O Role                                    |     | Copyright © 2020 SPBE IND | <b>DNESIA.</b> All rights reserved. |  | Ver                   | <b>sion</b> 1.0.0 |

#### Gambar 18 Tampilan Tambah Pendidikan

2. Isi nama tingkat pendidikan

- 3. Tekan tombol tambah
- 4. Jika berhasil akan muncul notifikasi sukses
- Ubah Data
  - 1. Untuk mengubah data, tekan tombol ubah dengan icon pensil di kolom action

| Rencana Induk SPBE | =                        |                              | ې Logout                   |
|--------------------|--------------------------|------------------------------|----------------------------|
| <b>e</b> Wisnu     | PENDIDIKAN               |                              | Master / Pendidikan / Ubah |
| Dashboard          | Ubah Pendidikan          |                              |                            |
| 韋 Paket Pekerjaan  | Nama                     | Doktor                       |                            |
| 📕 Layanan          |                          |                              |                            |
| 🔮 Usulan 🔍 <       |                          |                              | Kembali Ubah               |
| Aplikasi           |                          |                              |                            |
| 💥 Infrastruktur 🗸  |                          |                              |                            |
| 🕈 Keamanan 🔍       |                          |                              |                            |
| 🚝 Manajemen <      |                          |                              |                            |
| sdm <              |                          |                              |                            |
| 🗧 Master 🛛 👻       |                          |                              |                            |
| O Role             | Copyright © 2020 SPBE IN | ONESIA. All rights reserved. | Version 1.0.0              |

#### Gambar 19 Tampilan Ubah Pendidikan

- 2. Ganti nama pendidikan
- 3. Tekan tombol ubah
- 4. Jika berhasil maka akan muncul notifikasi sukses
- Hapus Data
  - 1. Tekan tombol hapus pada kolom action dengan icon tempat sampah

| Rencana Induk SPBE   | Show 10 🗢 entries      | Hapur OPD ×                                            | Search:         |
|----------------------|------------------------|--------------------------------------------------------|-----------------|
| e Wisnu              | Nama                   | napus OPD                                              | ^↓              |
| Dashboard            | Doktor                 | Apakah Anda yakin ingin menghapus data <b>Doktor</b> ? |                 |
| Paket Pekerjaan      | Magister               | Ratal Hanus                                            |                 |
| E Layanan 🔮 Usulan 🔹 | Sarjana                |                                                        |                 |
| Aplikasi             | SD                     |                                                        |                 |
| X Infrastruktur <    | SMA                    | C' i                                                   |                 |
| 🚝 Manajemen 🔸        | SMP                    |                                                        |                 |
| SDM <                | Showing 1 to 6 of 6 on | rice                                                   | Previous 1 Next |
| 🛢 Master 👻           | SHOWING T tO 6 OF 6 PH | 1105                                                   |                 |
| O Role               | Copyright © 2020 SPBI  | INDONESIA. All rights reserved.                        | Version 1.0.0   |

Gambar 20 Tampilan Hapus Pendidikan

- 2. Akan muncul pop-up untuk menanyakan keyakinkan untuk menghapus
- 3. Jika berhasil maka akan muncul notifikasi sukses

#### Layanan

Layanan dapat ditambah oleh hak akses OPD, dan hak akses admin dan tim hanya dapat melihat datanya

• Daftar

• Tekan menu layanan pada sidebar di sebelah kiri untuk membuka daftar layanan

| 😑 Rencana Induk SPBE                                    | =                                                                                    | ب Logout                                     |
|---------------------------------------------------------|--------------------------------------------------------------------------------------|----------------------------------------------|
| Gede                                                    | LAYANAN                                                                              | Layanan                                      |
| Dashboard                                               | Daftar Layanan                                                                       | + Tambah                                     |
| <ul> <li>Paket Pekerjaan</li> <li>Profil OPD</li> </ul> | Show 10 ¢ entries                                                                    | Search:                                      |
| E Layanan                                               | Nama ≁⊦ Perijinan ≁+ Dasar Hukum                                                     | Fungsi yang<br>↔ Didukung ↔ Akses ↔ Action ↔ |
| Aplikasi                                                | Beasiswa Tidak document/2020-07-25-10-54-29-beasisw<br>Mahasiswa Tidak mahasiswa.pdf | a- Memberi Beasiswa Manual 🕼 🔳               |
| <ul> <li>Infrastruktur</li> <li>Keamanan</li> </ul>     | BPJS Tidak document/2020-07-25-10-51-18-b-p-j-s.                                     | odf Mengurus BPJS Manual 🕼 🗊                 |
| ∰ Manajemen K                                           | Showing 1 to 2 of 2 entries                                                          | Previous 1 Next                              |
| SDM <                                                   | Copyright © 2020 SPBE INDONESIA. All rights reserved.                                | Version 1.0.0                                |

Gambar 21 Tampilan Daftar Layanan

- Tambah
  - Tekan tombol tambah di pojok kanan atas pada halaman daftar layanan

| 😑 Rencana Induk SPBE     | LAYANAN Layanan / Tambah |                                                                                    |             |  |  |
|--------------------------|--------------------------|------------------------------------------------------------------------------------|-------------|--|--|
| e Gede                   | Tambah Layanan           |                                                                                    |             |  |  |
| 🔁 Dashboard              | Nama                     | Nama                                                                               |             |  |  |
| 🚔 Paket Pekerjaan        | Perijinan                | 🕑 Iya 📄 Bukan                                                                      |             |  |  |
| Profil OPD               | Dasar Hukum              | Choose file                                                                        | Browse      |  |  |
| 🔮 Usulan <               | Fungsi yang Didukung     | Max Size: 1,000 KB (1 MB), Allowed Type: PDF. Tugas pokok dan fungsi yang didukung |             |  |  |
| Aplikasi                 |                          |                                                                                    |             |  |  |
| X Infrastruktur <        | Akses                    | Manual                                                                             |             |  |  |
| ✓ Keamanan  ¥≣ Manajemen |                          | Online                                                                             |             |  |  |
| SDM <                    |                          |                                                                                    |             |  |  |
| MISCELLANEOUS            |                          | Kem                                                                                | bali Tambah |  |  |

Gambar 22 Tampilan Tambah Layanan

- o Isi data-data layanan sesuai form yang tersedia
- Tekan tombol tambah
- o Jika berhasil akan muncul notifikasi sukses
- Ubah
  - o Tekan icon pensil pada kolom action untuk ubah data

| 😔 Rencana Induk SPBE | LAYANAN              | LAYANAN Layanan / Ubah                        |        |  |  |  |
|----------------------|----------------------|-----------------------------------------------|--------|--|--|--|
| e Gede               | Ubah Layanan         |                                               |        |  |  |  |
| 🔁 Dashboard          | Nama                 | BPJS                                          |        |  |  |  |
| Paket Pekerjaan      | Perijinan            | 🗌 Iya 🕑 Bukan                                 |        |  |  |  |
| 🏛 Profil OPD         | Dasar Hukum          | Choose file                                   | Browse |  |  |  |
| 🚊 Layanan            |                      | Max Size: 1,000 KB (1 MB), Allowed Type: PDF. |        |  |  |  |
| Y Usulan <           | Fungsi yang Didukung | Mengurus BPJS                                 |        |  |  |  |
| X Infrastruktur      |                      |                                               |        |  |  |  |
| 🕈 Keamanan 🔇         | Akses                | Manual                                        |        |  |  |  |
| 🔁 Manajemen 🔍        |                      | Online                                        |        |  |  |  |
| sdm <                |                      |                                               |        |  |  |  |
| MISCELLANEOUS        |                      | Kemb                                          | Ubah   |  |  |  |

#### Gambar 23 Tampilan Ubah Layanan

- o Ganti isi data yang tersedia
- o Tekan tombol ubah
- o Jika berhasil akan muncul notifikasi sukses
- Hapus
  - o Tekan tombol icon tempat sampah pada kolom action untuk menghapus data
  - o Akan muncul pop-up untuk menanyakan keyakinan untuk menghapus data
  - o Jika berhasil maka akan muncul notifikasi sukses

| Rencana Induk SPBE | Ξ                      |                            |                                                                   |                  |             | ⇔ Logout      |
|--------------------|------------------------|----------------------------|-------------------------------------------------------------------|------------------|-------------|---------------|
| Gede               | LAYANAN                | Hapus O                    | PD ×                                                              |                  |             | Layanan       |
|                    |                        | A Perhat                   | ian!                                                              |                  |             | _             |
| Dashboard          | Daftar Layanan         | Apakah Anda<br>Inspektorat | i yakin ingin menghapus data <b>Beasiswa Mahasiswa</b> milik<br>? |                  |             | + Tambah      |
| Paket Pekerjaan    | Show to A entries      |                            |                                                                   |                  | Search      |               |
| Profil OPD         |                        | Batal                      | Hapus                                                             |                  | Search.     |               |
| 🗏 Layanan          |                        |                            |                                                                   | Fungsi yang      |             |               |
| 🔮 Usulan 🔍 <       | Nama 🛧                 | 🖗 Perijinan N              | Dasar Hukum                                                       | Didukung         | ↑↓ Akses ↑↓ | Action 1      |
| Aplikasi           | Beasiswa<br>Mahasiswa  | Tidak                      | document/2020-07-25-10-54-29-beasiswa-<br>mahasiswa.pdf           | Memberi Beasiswa | Manual      | ľ             |
| 🗙 Infrastruktur 🔸  |                        |                            |                                                                   |                  |             |               |
| 🕈 Keamanan 🔹 🕻     | BPJS                   | Tidak                      | document/2020-07-25-10-51-18-b-p-j-s.pdf                          | Mengurus BPJS    | Manual      |               |
| ظ Manajemen ≮      | Showing 1 to 2 of 2 en | tries                      |                                                                   |                  | Previous    | 1 Next        |
| SDM <              |                        |                            |                                                                   |                  |             |               |
| MISCELLANEOUS      | Copyright © 2020 SPBE  | INDONESIA. All             | rights reserved.                                                  |                  |             | Version 1.0.0 |

Gambar 24 Tampilan Hapus Layanan

## Aplikasi

- Daftar
  - o Tekan menu aplikasi pada submenu di sebelah kiri
  - o Akan tampilkan daftar aplikasi
  - Ketik keyword di kolom search untuk mencari aplikasi tertentu yang sama persis sesuai keyword
  - OPD dan Admin dapat menambah, mengubah dan menghapus aplikasi
  - o Tim hanya dapat melihat daftar dan detail aplikasi

| Rencana Induk S                                     | SPBE | =                           |                               |                                                                                     |      |     |                  |                                                                                     |         | ¢           | Logout      |
|-----------------------------------------------------|------|-----------------------------|-------------------------------|-------------------------------------------------------------------------------------|------|-----|------------------|-------------------------------------------------------------------------------------|---------|-------------|-------------|
| e Gede                                              |      | APLIKASI                    |                               |                                                                                     |      |     |                  |                                                                                     |         |             | Aplikasi    |
| Dashboard                                           |      | Daftar Aplikasi             |                               |                                                                                     |      |     |                  |                                                                                     |         | <b>+</b> Ta | ambah       |
| Paket Pekerjaan Profil OPD                          |      | Show 10 🗢 entries           |                               |                                                                                     |      |     |                  |                                                                                     | Search: |             |             |
| 🔳 Layanan                                           |      | Nama                        | <b>↑↓ Fungsi</b>              | $\uparrow \!\!\!\!\!\!\!\!\!\!\!\!\!\!\!\!\!\!\!\!\!\!\!\!\!\!\!\!\!\!\!\!\!\!\!\!$ | Tipe | ∕∿⊬ | Kompleksitas     | $\uparrow \!\!\!\!\!\!\!\!\!\!\!\!\!\!\!\!\!\!\!\!\!\!\!\!\!\!\!\!\!\!\!\!\!\!\!\!$ | Action  |             | ^↓          |
| 🔮 Usulan                                            | <    | Beasiswa App                | Mengatur beasiswa             |                                                                                     | TPS  |     | lsi Kompleksitas |                                                                                     | • 7     |             |             |
| <ul> <li>Aplikasi</li> <li>Infrastruktur</li> </ul> | <    | BPJS Online                 | BPJS secara online            |                                                                                     | TPS  |     | Kecil            |                                                                                     | •       |             |             |
| 🕈 Keamanan                                          | <    | Showing 1 to 2 of 2 entries | 5                             |                                                                                     |      |     |                  |                                                                                     | Previo  | us 1        | Next        |
| ž≣ Manajemen                                        | <    |                             |                               |                                                                                     |      |     |                  |                                                                                     |         |             |             |
| 🕾 SDM                                               | <    |                             |                               |                                                                                     |      |     |                  |                                                                                     |         |             |             |
| MISCELLANEOUS                                       |      | Copyright © 2020 SPBE IN    | DONESIA. All rights reserved. |                                                                                     |      |     |                  |                                                                                     |         | Ve          | rsion 1.0.0 |

Gambar 25 Tampilan Daftar Aplikasi untuk OPD dan Admin

| 😔 Rencana Induk Si | PBE | ≡                      |         |                             |   |      |                       |              |                  | ¢        | Logout        |
|--------------------|-----|------------------------|---------|-----------------------------|---|------|-----------------------|--------------|------------------|----------|---------------|
| e Setiawan         |     | APLIKASI               |         |                             |   |      |                       |              |                  |          | Aplikasi      |
| 🙆 Dashboard        |     | Daftar Aplikasi        |         |                             |   |      |                       |              |                  |          |               |
| 韋 Paket Pekerjaan  |     | Show 10 🗢 entries      | ;       |                             |   |      |                       |              | Search:          |          |               |
| E Layanan          |     | Nama                   | ≁⊬      | Fungsi                      | ∿ | Tipe | $\uparrow \downarrow$ | Kompleksitas | $ \  \land \lor$ | Action   |               |
| 🅊 Usulan           | <   |                        |         |                             |   |      |                       |              |                  |          |               |
| Aplikasi           |     | BPJS Online            |         | BPJS secara online          |   | TPS  |                       | Kecil        |                  | •        |               |
| 🔀 Infrastruktur    | ۲   | Showing 1 to 1 of 1 en | tries   |                             |   |      |                       |              |                  | Previous | 1 Next        |
| 🚺 Keamanan         | <   |                        |         |                             |   |      |                       |              |                  |          |               |
| 🚝 Manajemen        | ۲.  |                        |         |                             |   |      |                       |              |                  |          |               |
| 🖶 SDM              | ۲.  |                        |         |                             |   |      |                       |              |                  |          |               |
| Master             | <   |                        |         |                             |   |      |                       |              |                  |          |               |
| MISCELLANEOUS      |     | Copyright © 2020 SPB   | E INDOM | IESIA. All rights reserved. |   |      |                       |              |                  | ,        | Version 1.0.0 |

#### Gambar 26 Tampilan Daftar Aplikasi untuk Tim

- Tambah
  - o Tekan tombol tambah di pojok kanan atas pada halaman daftar aplikasi
  - o Isi data sesuai form yang tersedia
  - o Tekan tombol tambah di bagian bawah
  - o Jika berhasil akan muncul notifikasi sukses

| 😌 Rencana Indul | k SPBE | =                   |                                                                                | ¢        | Logout       |
|-----------------|--------|---------------------|--------------------------------------------------------------------------------|----------|--------------|
| <b>B</b> Gede   |        | APLIKASI            |                                                                                | Aplikasi | / Tambah     |
| Dashboard       |        | Tambah Aplikas      | i milik <b>Inspektorat</b>                                                     |          |              |
| Paket Pekerjaan |        | Nama                | BPJS Online                                                                    |          |              |
| Layanan         |        | Fungsi              | BPJS <u>secara</u> online                                                      |          |              |
| 🔮 Usulan        | <      |                     |                                                                                |          | 1            |
| 📕 Aplikasi      |        | Tipe                | TPS                                                                            |          | •            |
| 🔀 Infrastruktur | <      | Peran OPD           | 🔵 Service Owner 🤡 System Owner 🔵 Software System Admin 🔵 Hardware System Admin |          |              |
| 🕈 Keamanan      | <      |                     |                                                                                |          |              |
| 🚝 Manajemen     | <      |                     |                                                                                | Kembali  | Tambah       |
| 🖀 SDM           | <      |                     |                                                                                |          |              |
| MISCELLANEOUS   |        | Copyright © 2020 SP | BE INDONESIA. All rights reserved.                                             | Ve       | ersion 1.0.0 |

#### Gambar 27 Tampilan Tambah Aplikasi

- Ubah
  - Tekan tombol dengan icon pensil di kolom action pada halaman daftar aplikasi
  - o Ganti data di dalam form yang tersedia
  - Tekan tombol ubah dibagian bawah

#### o Jika berhasil akan muncul notifikasi sukses

| 😑 Rencana Induk S          | PBE                  | =                        | ≡ A Log                       |                      |  |  |  |  |  |
|----------------------------|----------------------|--------------------------|-------------------------------|----------------------|--|--|--|--|--|
| e Gede                     |                      | APLIKASI                 | APLIKASI Aplikasi / Uba       |                      |  |  |  |  |  |
| Dashboard                  |                      | Ubah Aplikasi            |                               |                      |  |  |  |  |  |
| Paket Pekerjaan Profil OPD |                      | Nama                     | BJS Online                    |                      |  |  |  |  |  |
| Layanan                    |                      | Fungsi                   | BPJS secara online            |                      |  |  |  |  |  |
| 🔮 Usulan                   | <                    |                          |                               | //                   |  |  |  |  |  |
| Aplikasi                   | <ul> <li></li> </ul> | Tipe                     | TPS                           | •                    |  |  |  |  |  |
| V Keamanan                 | <                    |                          |                               | Kembali Ubah         |  |  |  |  |  |
| 🚝 Manajemen                | <                    |                          |                               |                      |  |  |  |  |  |
| sdm 😫                      | <                    |                          |                               |                      |  |  |  |  |  |
| MISCELLANEOUS              |                      | Copyright © 2020 SPBE IN | DONESIA. All rights reserved. | <b>Version</b> 1.0.0 |  |  |  |  |  |

#### Gambar 28 Tampilan Ubah Aplikasi

- Hapus
  - Tekan tombol dengan icon tempat sampah di kolom action pada halaman daftar aplikasi
  - Akan muncul pop-up pesan untuk menghapus data
  - Tekan tombol hapus dalam pop-up jika yakin menghapus
  - o Jika berhasil akan muncul notifikasi sukses

| Rencana Induk SPI                                       | BE =                       |                                                       |                                                      |                  | (         | 🗘 Logout      |
|---------------------------------------------------------|----------------------------|-------------------------------------------------------|------------------------------------------------------|------------------|-----------|---------------|
| Gede                                                    | APLIKASI                   | Hapus OPD                                             |                                                      | ×                |           | Aplikasi      |
| 🙆 Dashboard                                             | Daftar Aplikasi            | <b>A Perhatian!</b><br>Apakah Anda yakin ingin mengha | Apakah Anda yakin ingin menghapus data Beasiswa App? |                  |           | + Tambah      |
| <ul> <li>Paket Pekerjaan</li> <li>Profil OPD</li> </ul> | Show 10 $\Rightarrow$ entr | Batal                                                 |                                                      | Hapus            | Search:   |               |
| E Layanan                                               | Nama                       | <b>↑</b> ↓ Fungsi                                     | tipe ∿                                               | ★ Kompleksitas   | ↑↓ Action | ^↓            |
| 🔮 Usulan                                                | < Beasiswa App             | Mengatur beasiswa                                     | TPS                                                  | lsi Kompleksitas | • 6       |               |
| Aplikasi                                                | BPJS Online                | BPJS secara online                                    | TPS                                                  | Kecil            | •         |               |
| 🜒 Keamanan                                              | Showing 1 to 2 of 2        | entries                                               |                                                      |                  | Previous  | 1 Next        |
| 🚝 Manajemen                                             | <                          |                                                       |                                                      |                  |           |               |
| 🏝 SDM                                                   | <                          |                                                       |                                                      |                  |           |               |
| MISCELLANEOUS                                           | Copyright © 2020 SF        | BE INDONESIA. All rights reserved.                    |                                                      |                  |           | Version 1.0.0 |

Gambar 29 Tampilan Hapus Aplikasi

#### Peran OPD

- Ubah
  - Tekan tombol dengan icon mata pada halaman daftar aplikasi
  - Pilih tab peran OPD
  - Tekan tombol ubah peran OPD
  - o Pilih OPD sesuai perannya
  - Tekan tombol tambah pada bagian bawah
  - o Jika ingin menghapus, tekan tombol hapus di samping nama OPD

| 😔 Rencana Indul                                         | k SPBE | APLIKASI           |       |                                  | Aplikasi / Detail |
|---------------------------------------------------------|--------|--------------------|-------|----------------------------------|-------------------|
| ede Gede                                                |        | < Kembali          |       | Peran OPD Kompleksitas Integrasi |                   |
| 🙆 Dashboard                                             |        |                    |       | Ubah Peran OPD                   |                   |
| <ul> <li>Paket Pekerjaan</li> <li>Profil OPD</li> </ul> |        | BPJS Onlin         | e     | Service Owner                    | Belum ada         |
| E Layanan                                               |        | TPS                |       | System Owner                     | Inspektorat       |
| 🔮 Usulan                                                | <      | Tipe               | TPS   | Software System Admin            | Belum ada         |
| Aplikasi                                                |        | Kompleksitas       | Kecil | Hardware System Admin            | Belum ada         |
| 🔀 Infrastruktur                                         | <      |                    |       |                                  |                   |
| 🕈 Keamanan                                              | <      | Tentang Aplikasi   |       |                                  |                   |
| 🚝 Manajemen                                             | <      | C Europei          |       |                                  |                   |
| 😫 SDM                                                   | <      | BPJS secara online |       |                                  |                   |
| MISCELLANEOUS                                           |        | L                  |       |                                  |                   |

Gambar 30 Tampilan Peran OPD Aplikasi

| Rencana Induk SF | PBE | =                                                   |                                  | ¢                    | Logout      |
|------------------|-----|-----------------------------------------------------|----------------------------------|----------------------|-------------|
| <b>B</b> Gede    |     | APLIKASI                                            |                                  | Aplikasi / Peran OPD | / Tambah    |
| 🔁 Dashboard      |     | Tambah Peran OPD pada Aplikasi <b>BPJS On</b>       | line                             |                      |             |
| Paket Pekerjaan  |     | Service Owner                                       | Inspektorat                      |                      | •           |
| Layanan          |     | System Owner                                        | Dinas Komunikasi dan Informatika |                      | •           |
| 🔮 Usulan         | <   | Software System Admin                               | Inspektorat                      |                      | •           |
| Aplikasi         |     | Hardware System Admin                               | Dinas Komunikasi dan Informatika |                      | •           |
| 🔀 Infrastruktur  | <   |                                                     |                                  |                      |             |
| 🕈 Keamanan       | <   |                                                     |                                  | Kembali              | ambah       |
| 🚝 Manajemen      | ۲.  |                                                     |                                  |                      |             |
| 🖀 SDM            | <   |                                                     |                                  |                      |             |
| MISCELLANEOUS    |     | Copyright © 2020 SPBE INDONESIA. All rights reserve | d.                               | Ve                   | rsion 1.0.0 |

Gambar 31 Tampilan Tambah Peran OPD Aplikasi

#### Kompleksitas

- Tambah
  - o Tekan tombol dengan icon mata untuk melihat detail aplikasi
  - Pilih tab kompleksitas
  - o Tekan tombol isi kompleksitas
  - o Isi data sesuai form yang tersedia
  - Data kompleksitas akan muncul di tab kompleksitas
  - Pada bagian kiri akan terisi kompleksitas aplikasi termasuk besar atau kecil

| 😌 Rencana Induk SPBE | =                           |     |                                                                            | ¢ Logout          |
|----------------------|-----------------------------|-----|----------------------------------------------------------------------------|-------------------|
| e Gede               | APLIKASI                    |     |                                                                            | Aplikasi / Detail |
| 孢 Dashboard          | < Kembali                   |     | Peran OPD Kompleksitas Integrasi                                           |                   |
| ᡱ Paket Pekerjaan    |                             |     | Polum mongici data komplekzitas aplikasi ini. Silahkan isi tarlahih dahulu |                   |
| 🟛 Profil OPD         |                             | )   |                                                                            |                   |
| 🔳 Layanan            | Beasiswa                    | Ann | Isi Kompleksitas                                                           |                   |
| 🔮 Usulan 🔍           | TPS                         | ЧЧ  |                                                                            |                   |
| Aplikasi             | Tipe                        | TPS |                                                                            |                   |
| 🛠 Infrastruktur 🗸    | Kompleksitas                | ?   |                                                                            |                   |
| 🕈 Keamanan 🔇         |                             |     |                                                                            |                   |
| 🔁 Manajemen <        |                             |     |                                                                            |                   |
| sdm <                | Tentang Aplikasi            |     |                                                                            |                   |
| MISCELLANEOUS        | Fungsi<br>Mengatur beasiswa |     |                                                                            |                   |

Gambar 32 Tampilan Komplesitas Aplikasi Kosong

| Rencana Induk SPI                                       | BE     | Tambah Kompleksitas Aplikasi      |                |
|---------------------------------------------------------|--------|-----------------------------------|----------------|
| e Gede                                                  |        | Potensi Integrasi                 | 🛇 Ya 🔵 Tidak   |
| Dashboard                                               |        | Jumlah Tabel Database             | 30             |
| <ul> <li>Paket Pekerjaan</li> <li>Profil OPD</li> </ul> |        | Jumlah Aplikasi yang Berintegrasi | 2              |
| 📕 Layanan                                               |        | Jumlah Kelompok Pengguna          | 3              |
| 🔮 Usulan                                                | ۲      | Jumlah Fitur                      | 5              |
| Aplikasi                                                |        | Jumlah Pengguna                   | 100            |
| X Infrastruktur                                         | <<br>< | Ada Fitur Lampiran                | 💙 Ya 🔵 Tidak   |
| ž∃ Manajemen                                            | ۲      | Panjang Alur Proses Bisnis        | 4              |
| 📇 SDM                                                   | ۲      |                                   |                |
| MISCELLANEOUS                                           |        |                                   | Kembali Tambah |

Gambar 33 Tampilan Tambah Kompleksitas Aplikasi

| 😔 Rencana Induk SF         | PBE | =                            | Ξ Φ      |                                  |  |             |  |
|----------------------------|-----|------------------------------|----------|----------------------------------|--|-------------|--|
| e Gede                     |     | APLIKASI                     | APLIKASI |                                  |  | si / Detail |  |
| 🙆 Dashboard                |     | < Kembali                    |          | Peran OPD Kompleksitas Integrasi |  |             |  |
| Paket Pekerjaan Profil OPD |     |                              |          | Potensi Integrasi                |  | lya         |  |
| Layanan                    |     | BPJS Online                  |          | Jumlah Tabel                     |  | 30          |  |
| 🔮 Usulan                   | <   | TPS                          |          | Jumlah Kelompok Pengguna         |  | 3           |  |
| 📑 Aplikasi                 |     | Tipe                         | TPS      | Jumlah Fitur                     |  | 5           |  |
| 🗙 Infrastruktur            | <   | Kompleksitas                 | Kecil    | Jumlah Pengguna                  |  | 100         |  |
| 🜒 Keamanan                 | <   |                              |          | Lampiran                         |  | lya         |  |
| 🚝 Manajemen                | <   | Tentang Aplikasi             |          | Panjang Proses Bisnis            |  | 4           |  |
| 🖀 SDM                      | <   |                              |          |                                  |  |             |  |
| MISCELLANEOUS              |     | Fungsi<br>BPJS secara online |          |                                  |  |             |  |

Gambar 34 Tampilan Kompleksitas Aplikasi Terisi

# Infrastruktur

## Hardware

- Daftar Hardware OPD
  - Tekan menu infrastruktur di submenu
  - Pilih menu hardware
  - Akan ditampilkan daftar hardware OPD
  - OPD dapat menambah dan mengubah data
  - Tim dan Admin hanya dapat melihat data

| 😑 Rencana Induk S                                       | PBE ≡                                                 |               |           | ¢ Logout          |
|---------------------------------------------------------|-------------------------------------------------------|---------------|-----------|-------------------|
| Gede                                                    | HARDWARE OPD                                          |               |           | Hardware OPD      |
| Dashboard                                               | Daftar Hardware OPD                                   |               |           | 🕑 lsi             |
| <ul> <li>Paket Pekerjaan</li> <li>Profil OPD</li> </ul> | Periode 2020/2025                                     | •             |           |                   |
| E Layanan                                               | Show 10 ¢ entries                                     |               |           | Search:           |
| <ul> <li>Usulan</li> <li>Astilassi</li> </ul>           | <<br>Hardware                                         | tripe Tipe    | ∿+ Jumlah | ∿ Action ∿        |
| X Infrastruktur                                         | Access Point                                          | Jaringan      | 0         |                   |
| O Hardware                                              | Antena Outdoor Wireless                               | Jaringan      | 0         |                   |
| <ul><li>Software</li><li>Jaringan</li></ul>             | Database Server                                       | Jaringan      | 1         | ß                 |
| O Bandwidth                                             | Domain Name Server (DNS)                              | Jaringan      | 1         |                   |
| ♥ Keamanan ﷺ Manajemen                                  | < Gateway Router                                      | Jaringan      | 0         |                   |
| 🛎 SDM                                                   | < <sub>HT</sub>                                       | Infrastruktur | 6         |                   |
| MISCELLANEOUS                                           | Hub                                                   | Jaringan      | 1         |                   |
| i About                                                 | Laptop                                                | Infrastruktur | 5         |                   |
| ? Help                                                  | Mail Server                                           | Jaringan      | 1         |                   |
|                                                         | Modem                                                 | Jaringan      | 0         |                   |
|                                                         | Showing 1 to 10 of 17 entries                         |               |           | Previous 1 2 Next |
|                                                         | Copyright © 2020 SPBE INDONESIA. All rights reserved. |               |           | Version 1.0.0     |

Gambar 35 Tampilan Daftar Infrastruktur Hardware OPD

| Rencana Induk SP                                              | BE ≡                    |                                                       |                          |       |               |           | ¢ Logout      |
|---------------------------------------------------------------|-------------------------|-------------------------------------------------------|--------------------------|-------|---------------|-----------|---------------|
| <b>e</b> Setiawan                                             | HARDWAR                 | RE OPD                                                |                          |       |               |           | Hardware OPD  |
| <ul> <li>Dashboard</li> <li>Paket Pekerjaan</li> </ul>        | Daftar Hardv<br>Periode | vare OPD<br>2020/2025                                 |                          | • OPD | Semua         |           | •             |
| <ul> <li>Layanan</li> <li>Usulan</li> <li>Aplikasi</li> </ul> | < Show 10 \$            | entries                                               |                          |       |               | Search:   |               |
|                                                               | OPD                     | ≁⊬                                                    | Hardware                 | ∱N    | Tipe          | ∿∿ Jumlah | ^↓            |
|                                                               | Inspektorat             |                                                       | PC                       |       | Infrastruktur | 5         |               |
| O Hardware                                                    | Inspektorat             |                                                       | Laptop                   |       | Infrastruktur | 5         |               |
| O Software                                                    | Inspektorat             |                                                       | Printer                  |       | Infrastruktur | 2         |               |
| <ul> <li>Janngan</li> <li>Bandwidth</li> </ul>                | Inspektorat             |                                                       | Telepon                  |       | Infrastruktur | 1         |               |
| 🕈 Keamanan                                                    | < Inspektorat           |                                                       | нт                       |       | Infrastruktur | 6         |               |
| 🚝 Manajemen                                                   | < Inspektorat           |                                                       | Web Server               |       | Jaringan      | 1         |               |
| SDM :                                                         | < Inspektorat           |                                                       | Mail Server              |       | Jaringan      | 1         |               |
| Se Master                                                     | < Inspektorat           |                                                       | Database Server          |       | Jaringan      | 1         |               |
| MISCELLANEOUS                                                 | Inspektorat             |                                                       | Domain Name Server (DNS) |       | Jaringan      | 1         |               |
| Documentation                                                 | Inspektorat             |                                                       | Proxy Server             |       | Jaringan      | 1         |               |
| 1 About                                                       |                         |                                                       | -                        |       |               | Drewiewe  | 1 2 Nort      |
| ? Help                                                        | Showing 1 to 10         | ) of 17 entries                                       |                          |       |               | Previous  | Z Next        |
|                                                               | Copyright © 202         | Copyright © 2020 SPBE INDONESIA. All rights reserved. |                          |       |               |           | Version 1.0.0 |

# Gambar 36 Tampilan Daftar Infrastruktur Hardware OPD

- Tambah
  - o Tekan tombol isi pada halaman daftar hardware OPD
  - o Isi jumlah hardware sesuai form yang tersedia
  - Tekan tombol tambah di bagian bawah
  - Jika berhasil akan muncul notifikasi sukses

| 😔 Rencana Induk SPBE                         | =                           |                              | Ċ       | Logout       |
|----------------------------------------------|-----------------------------|------------------------------|---------|--------------|
| <b>B</b> Gede                                | HARDWARE OPD                | HARDWARE OPD                 |         |              |
| Dashboard                                    | Tambah Hardware OF          | D Inspektorat                |         |              |
| 🚔 Paket Pekerjaan                            | Periode                     | 2020/2025                    |         |              |
| <ul><li>Profil OPD</li><li>Layanan</li></ul> | Infrastruktur               |                              |         |              |
| ♥ Usulan <                                   | Laptop                      | 5                            |         |              |
| X Infrastruktur                              | Printer                     | 2                            |         |              |
| O Hardware                                   | Telepon                     | 1                            |         |              |
| <ul><li>Jaringan</li><li>Bandwidth</li></ul> | нт                          | 6                            |         |              |
| Keamanan <                                   | 4                           |                              |         | +            |
| ž≣ Manajemen ≮                               | Jaringan                    |                              |         |              |
| SDM <                                        | Web Server                  | 1                            |         |              |
| Documentation                                | Mail Server                 | 1                            |         |              |
| 1 About<br>? Help                            | Database Server             | 1                            |         |              |
|                                              | Domain Name Server<br>(DNS) | 1                            |         |              |
|                                              | 4                           |                              |         | • •          |
|                                              |                             |                              | Kembali | Tambah       |
|                                              | Copyright © 2020 SPBE IND   | ONESIA. All rights reserved. | Ve      | ersion 1.0.0 |

## Gambar 37 Tampilan Tambah Infrastruktur Hardware OPD

- Ubah
  - Tekan tombol dengan icon pensil di kolom action pada halaman daftar hardware OPD
  - o Ganti jumlah hardware yang dimiliki
  - Tekan tombol ubah di bagian bawah
  - o Jika berhasil akan muncul notifikasi sukses

| SRencana Induk SPBE        | =                     |                                | 4 Logout      |  |
|----------------------------|-----------------------|--------------------------------|---------------|--|
| e Gede                     | HARDWARE OF           | HARDWARE OPD                   |               |  |
| 🙆 Dashboard                | Ubah Hardware OF      | Ubah Hardware OPD Inspektorat  |               |  |
| Paket Pekerjaan Profil OPD | Periode               | 2020/2025                      |               |  |
| Layanan                    | Jumlah Laptop         | 8                              | :             |  |
| 🔮 Usulan 🔹 📢               |                       |                                | Kembali Ubah  |  |
| X Infrastruktur            |                       |                                |               |  |
| O Hardware                 |                       |                                |               |  |
| O Jaringan                 | Copyright © 2020 SPBE | NDONESIA. All rights reserved. | Version 1.0.0 |  |
| screencapture-locpng       |                       |                                | Show all      |  |

#### Gambar 38 Tampilan Ubah Infrastruktur Hardware OPD

#### Software

- Tambah
  - o Tekan tombol isi pada pojok kanan atas
  - Pilih data sesuai form yang tersedia
  - Tekan tombol tambah di bawah bawah
  - Jika berhasil akan muncul notifikasi sukses

| 😔 Rencana Induk SPBE                                                       | ≡                                     |               |          | 🗘 Logout        |
|----------------------------------------------------------------------------|---------------------------------------|---------------|----------|-----------------|
| e Gede                                                                     | SOFTWARE OPD                          |               |          | Software OPD    |
| <ul> <li>Dashboard</li> <li>Paket Pekerjaan</li> <li>Profil OPD</li> </ul> | Daftar Software OPD Periode 2020/2025 |               | •        | <b>I</b> Si Si  |
| 🗐 Layanan<br>🔮 Usulan 🔹 📢                                                  | Show 10 ¢ entries                     |               |          | Search:         |
| Aplikasi                                                                   | Office                                | r⊷ IIpe       | Berbayar |                 |
| O Hardware                                                                 | Sistem Operasi                        | Infrastruktur | Gratis   | ľ               |
| O Jaringan                                                                 | Showing 1 to 2 of 2 entries           |               |          | Previous 1 Next |

Gambar 39 Tampilan Daftar Infrastruktur Software OPD

| \ominus Rencana Induk SPBE | =                         |                              | Ċ       | Logout      |
|----------------------------|---------------------------|------------------------------|---------|-------------|
| <b>B</b> Gede              | SOFTWARE OPD              | SOFTWARE OPD                 |         | / Tambah    |
| 🜮 Dashboard                | Tambah Software OP        | D Inspektorat                |         |             |
| Paket Pekerjaan            | Periode                   | 2020/2025                    |         |             |
| Profil OPD                 | Infrastruktur             |                              |         |             |
| Usulan <                   | Office                    | 🗌 None 🤡 Berbayar 📄 Gratis   |         | •           |
| Aplikasi                   | Sistem Operasi            | 🔿 None 🔿 Berbayar 🥪 Gratis   |         |             |
| 🗙 Infrastruktur 🔹 👻        | Sistemoperasi             |                              |         |             |
| O Hardware                 | Database                  | 🤡 None 📄 Berbayar 📄 Gratis   |         |             |
| O Software                 |                           |                              |         | w           |
| O Jaringan                 | 4                         |                              |         | ) - F       |
| O Bandwidth                | Jaringan                  |                              |         |             |
| 🕈 Keamanan 🔇               | Belum ada data software   |                              |         |             |
| 🚝 Manajemen 🔍 <            |                           |                              |         |             |
| 😫 SDM <                    |                           |                              | Kembali | ambah       |
| MISCELLANEOUS              | Copyright © 2020 SPBE INC | ONESIA. All rights reserved. | Ve      | rsion 1.0.0 |

## Gambar 40 Tampilan Tambah Infrastruktur Software OPD

- Ubah
  - Tekan tombol dengan icon pensil di kolom action pada halaman daftar software OPD
  - o Ganti pilihan kategori software
  - Tekan tombol ubah di bagian bawah
  - Jika berhasil akan muncul notifikasi sukses

| \ominus Rencana Induk SPBE | =                                                     |                            | ¢       | Logout      |
|----------------------------|-------------------------------------------------------|----------------------------|---------|-------------|
| <b>B</b> Gede              | SOFTWARE OPE                                          | SOFTWARE OPD               |         |             |
| 🔁 Dashboard                | Ubah Software OPD I                                   | nspektorat                 |         |             |
| Paket Pekerjaan Profil OPD | Periode                                               | 2020/2025                  |         |             |
| Layanan                    | Sistem Operasi                                        | 🗌 None 🤡 Berbayar 📄 Gratis |         |             |
| 🔮 Usulan 🛛 <               |                                                       |                            |         |             |
| Haplikasi                  |                                                       |                            | Kembali | Ubah        |
| 🗙 Infrastruktur 🗸 👻        |                                                       |                            |         |             |
| O Hardware                 |                                                       |                            |         |             |
| O Software                 |                                                       |                            |         |             |
| O Jaringan                 |                                                       |                            |         |             |
| O Bandwidth                | Copyright © 2020 SPBE INDONESIA. All rights reserved. |                            |         | rsion 1.0.0 |

Gambar 41 Tampilan Ubah Infrastruktur Software OPD

## Jaringan

- Tambah
  - Tekan tombol tambah di pojok kanan atas
  - Pilih gambar yang ingin diupload
  - Tekan tombol tambah di bawah
  - Jika berhasil akan muncul notifikasi sukses

| 😌 Rencana Induk SPBE                                    | ≡                                                           |           | ¢ Logout              |  |  |
|---------------------------------------------------------|-------------------------------------------------------------|-----------|-----------------------|--|--|
| <b>B</b> Gede                                           | JARINGAN OPD                                                |           | Jaringan OPD          |  |  |
| Dashboard                                               | Daftar Infrastruktur Jaringan OPD                           |           | + Tambah              |  |  |
| <ul> <li>Paket Pekerjaan</li> <li>Profil OPD</li> </ul> | Show 10 $\Rightarrow$ entries                               | Search:   |                       |  |  |
| 📃 Layanan                                               | Periode ↑- Topologi                                         | ↑↓ Action | $\uparrow \downarrow$ |  |  |
| 🔮 Usulan 🔹                                              | 2020/2025 image/network\2020-07-25-11-12-26-inspektorat.jpg |           |                       |  |  |
| 🎽 Infrastruktur 🔹 👻                                     | Showing 1 to 1 of 1 entries                                 | Previou   | s 1 Next              |  |  |
| O Hardware                                              |                                                             |           |                       |  |  |
| O Software                                              |                                                             |           |                       |  |  |
| O Jaringan                                              |                                                             |           |                       |  |  |
| O Bandwidth                                             | Copyright © 2020 SPBE INDONESIA. All rights reserved.       |           |                       |  |  |

Gambar 42 Tampilan Daftar Jaringan OPD

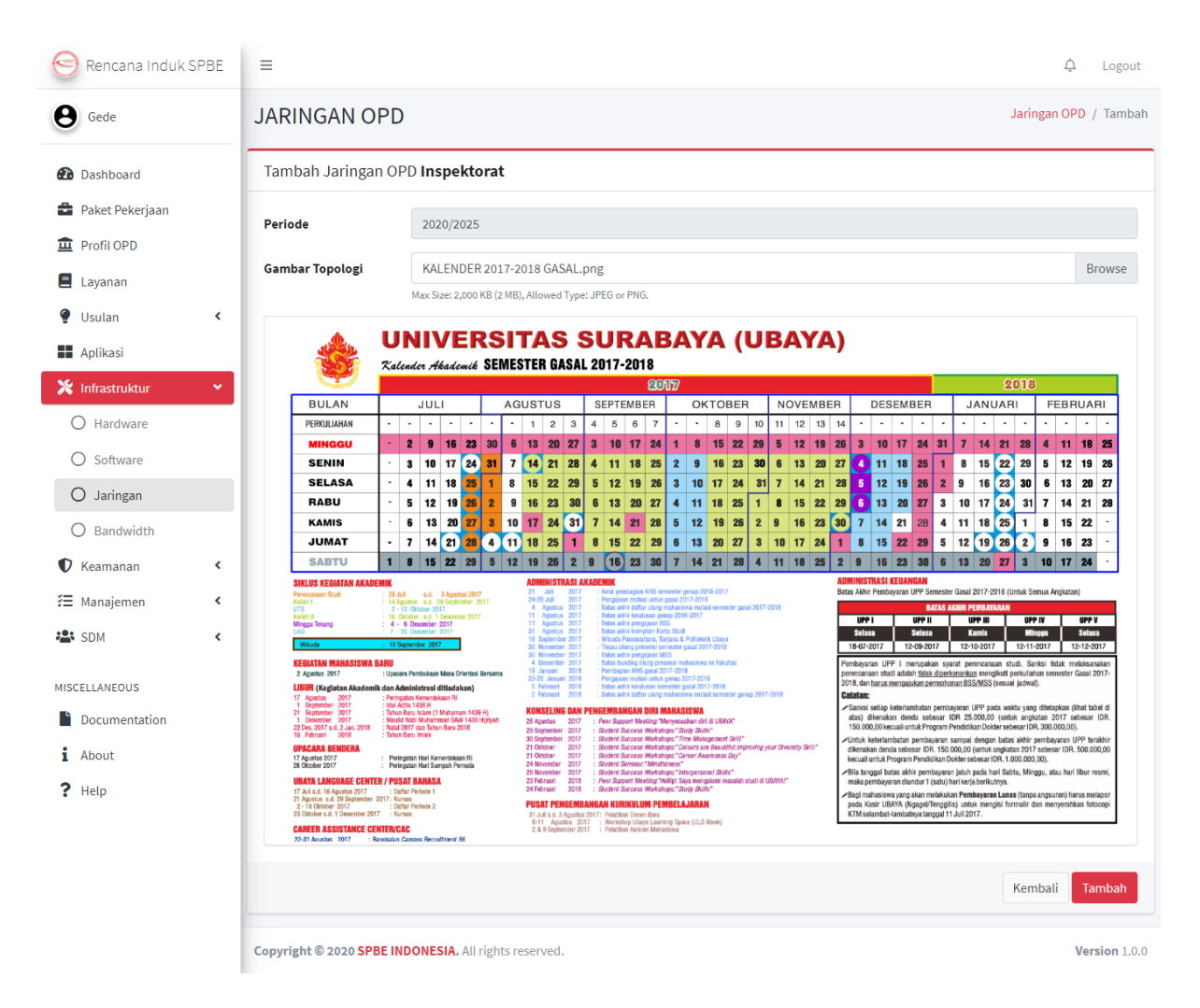

Gambar 43 Tampilan Tambah Jaringan OPD

- Ubah
  - Tekan tombol icon pensil di kolom action
  - Pilih gambar yang ingin diupload
  - Tekan tombol ubah di bawah
  - o Jika berhasil akan muncul notifikasi sukses

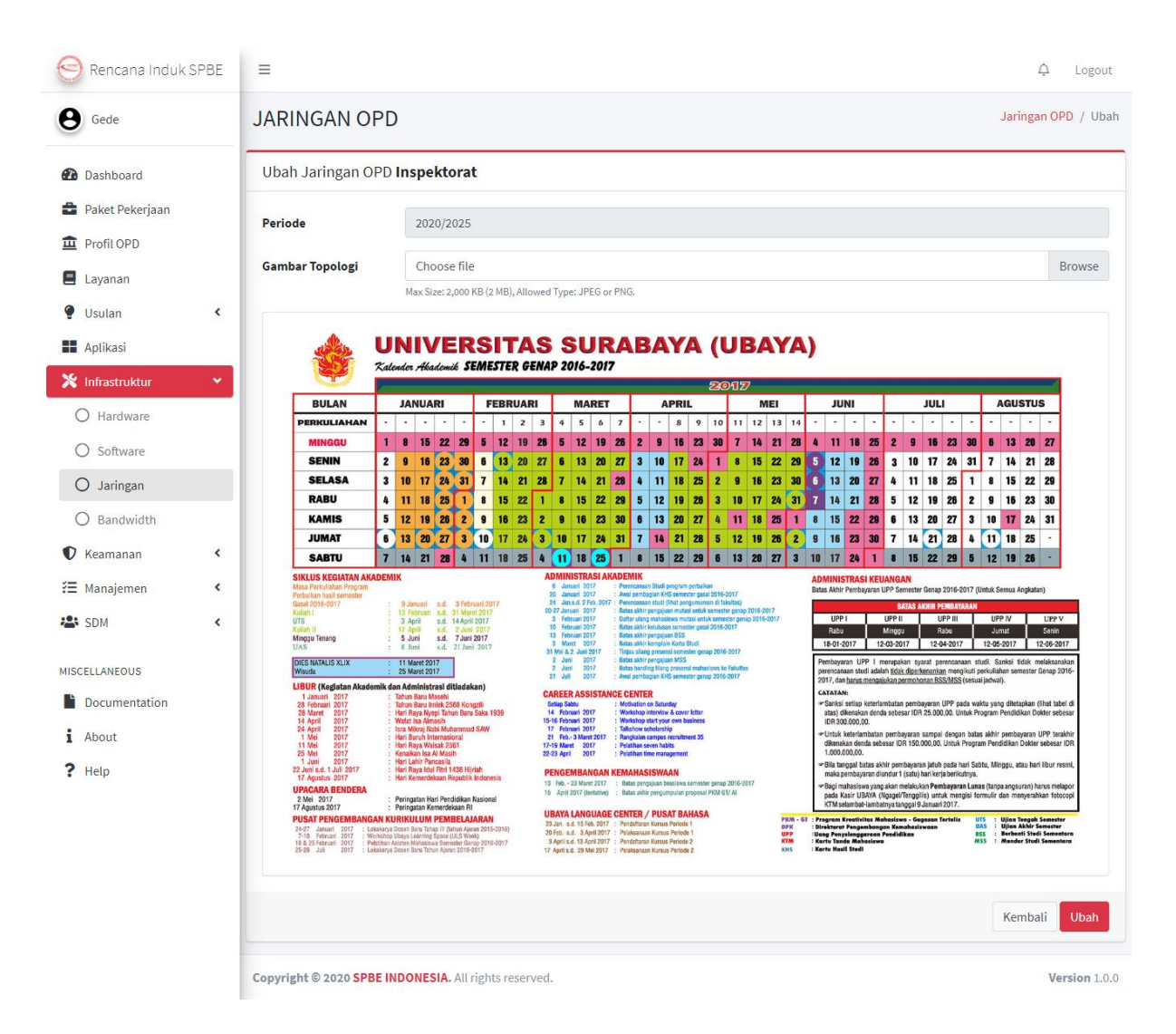

#### Gambar 44 Tampilan Ubah Jaringan OPD

- Hapus
  - o Tekan tombol icon tempat sampah di kolom action
  - Akan muncul pop-up untuk hapus
  - o Tekan tombol hapus di bawah
  - o Jika berhasil akan muncul notifikasi sukses

| Rencana Induk SPBE                                      | =                         |                                                                            | ې Logout        |
|---------------------------------------------------------|---------------------------|----------------------------------------------------------------------------|-----------------|
| Gede                                                    | JARINGAN OP               | Hapus OPD ×                                                                | Jaringan OPD    |
| Dashboard                                               | Daftar Infrastruktu       | Apakah Anda yakin ingin menghapus data jaringan milik <b>Inspektorat</b> ? | + Tambah        |
| <ul> <li>Paket Pekerjaan</li> <li>Profil OPD</li> </ul> | Show 10 ¢ entries         | Batal                                                                      | Search:         |
| E Layanan                                               | Periode ↑                 | ↓ Topologi                                                                 | ↔ Action ↔      |
| 🔮 Usulan <                                              | 2020/2025                 | image/network\2020-07-25-11-12-26-inspektorat.jpg                          |                 |
| <ul> <li>Aplikasi</li> <li>X Infrastruktur</li> </ul>   | Showing 1 to 1 of 1 entri | es                                                                         | Previous 1 Next |
| O Hardware                                              |                           |                                                                            |                 |
| O Software                                              |                           |                                                                            |                 |
| O Jaringan                                              |                           |                                                                            |                 |
| O Bandwidth                                             | Copyright © 2020 SPBE I   | NDONESIA. All rights reserved.                                             | Version 1.0.0   |

Gambar 45 Tampilan Hapus Jaringan OPD

- Download
  - Tekan link pada kolom topologi
  - Akan ditampilkan gambar pada tab baru
  - o Klik kanan dan pilih save as untuk mendownload gambar

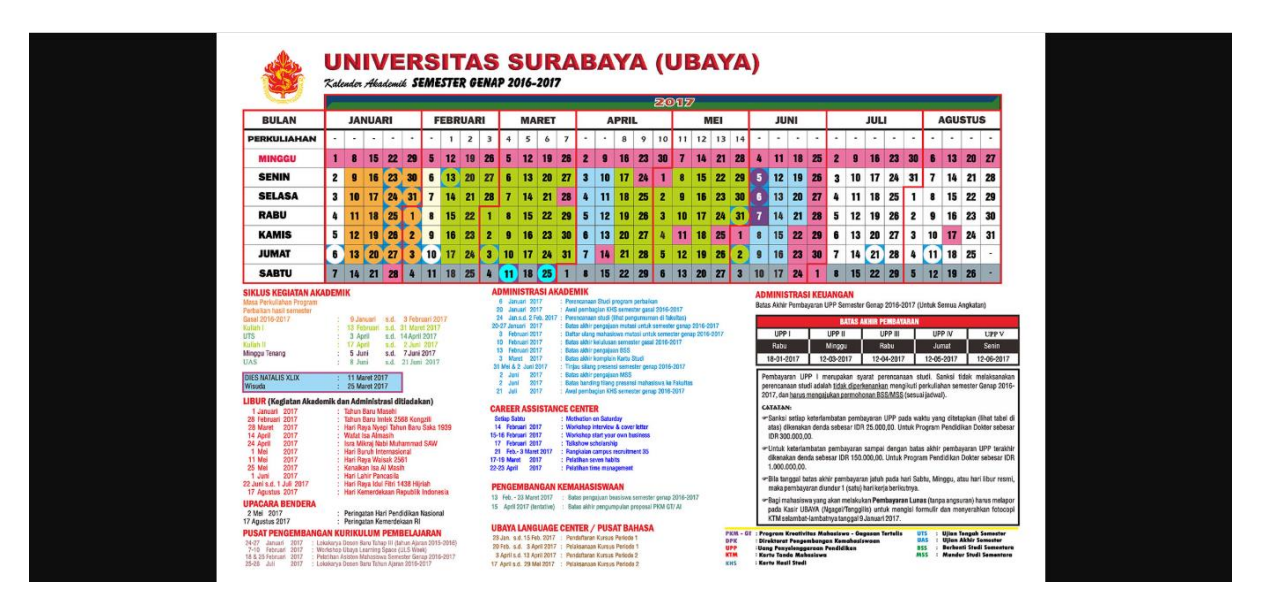

#### Gambar 46 Tampilan Download Gambar Jaringan OPD

#### Keamanan

- Tambah
  - Tekan tombol tambah di atas kanan
  - Pilih SOP
  - Pilih dokumen yang ingin diupload

- o Tekan tombol tambah di bawah
- o Jika berhasil akan muncul notifikasi sukses

| 😑 Rencana Induk SP                                                         | E ≡               |                                                                               | ¢          | Logout       |
|----------------------------------------------------------------------------|-------------------|-------------------------------------------------------------------------------|------------|--------------|
| <b>B</b> Gede                                                              | SOP               | )PD                                                                           |            | SOP OPD      |
| <ul> <li>Dashboard</li> <li>Paket Pekerjaan</li> <li>Profil OPD</li> </ul> | Daftar<br>Periode | SOP Security OPD 2020/2025                                                    |            | 🕑 lsi        |
| <ul> <li>Layanan</li> <li>Usulan</li> </ul>                                | Show              | entries Sea                                                                   | arch:      |              |
| Aplikasi                                                                   | SOP<br>Inform     | the File     document/2020-07-25-11-18-06-information-security-management.pdf | Action     | ↑↓<br>■      |
| Keamanan SOP                                                               | Showin            | ; 1 to 1 of 1 entries                                                         | Previous 1 | Next         |
| O Hardware                                                                 |                   |                                                                               |            |              |
| O Software                                                                 | Copyrigh          | © 2020 SPBE INDONESIA. All rights reserved.                                   | Ve         | ersion 1.0.0 |

## Gambar 47 Tampilan Daftar SOP Keamanan OPD

| 😑 Rencana Induk SPBE       | =                    |                                                       | 4 Logout |  |  |
|----------------------------|----------------------|-------------------------------------------------------|----------|--|--|
| e Gede                     | SOP OPD              | SOP OPD SOP OP                                        |          |  |  |
| 🚯 Dashboard                | Tambah SOP Kea       |                                                       |          |  |  |
| Paket Pekerjaan Profil OPD | Periode              | 2020/2025                                             |          |  |  |
| E Layanan                  | SOP                  | Information Security Management                       | ~        |  |  |
| 🔮 Usulan 🛛 🔍               | Document File        | KALENDER 2018-2019 GASAL.pdf                          | Browse   |  |  |
| Aplikasi                   |                      | Max Size: 1,000 KB (1 MB), Allowed Type: PDF.         |          |  |  |
| 🗙 Infrastruktur 🛛 🔇        |                      |                                                       | Kembali  |  |  |
| 🔰 Keamanan 🛛 👻             |                      |                                                       |          |  |  |
| O SOP                      |                      |                                                       |          |  |  |
| O Hardware                 |                      |                                                       |          |  |  |
| O Software                 | Copyright © 2020 SPB | Copyright © 2020 SPBE INDONESIA. All rights reserved. |          |  |  |

## Gambar 48 Tampilan Tambah SOP Keamanan OPD

- Ubah
  - Tekan tombol icon pensil di kolom action
  - Pilih dokumen yang ingin diupload
  - o Tekan tombol ubah di bawah
  - o Jika berhasil akan muncul notifikasi sukses

| 😑 Rencana Induk SPBE                                | =                         |                                                                                                  | ↓ Logout             |
|-----------------------------------------------------|---------------------------|--------------------------------------------------------------------------------------------------|----------------------|
| <b>B</b> Gede                                       | SOP OPD                   |                                                                                                  | SOP OPD / Ubah       |
| 孢 Dashboard                                         | Ubah SOP Keamar           | ian OPD                                                                                          |                      |
| Paket Pekerjaan                                     | Periode                   | 2020/2025                                                                                        |                      |
| 🚊 Profil OPD                                        | SOP                       | Information Security Management                                                                  |                      |
| 🔮 Usulan 🔍                                          | Document File             | Choose file                                                                                      | Browse               |
| <ul> <li>Aplikasi</li> <li>Infrastruktur</li> </ul> | <b>4</b> document/2020-07 | Max Size: 1,000 KB (1 MB), Allowed Type: PDF.<br>25-11-18-06-information-security-management.pdf |                      |
| 🕈 Keamanan 🗸 🗸                                      |                           |                                                                                                  | Kembali Ubah         |
| O SOP                                               |                           |                                                                                                  |                      |
| O Hardware                                          |                           |                                                                                                  |                      |
| O Software                                          | Copyright © 2020 SPBE     | INDONESIA. All rights reserved.                                                                  | <b>Version</b> 1.0.0 |

#### Gambar 49 Tampilan Ubah SOP Keamanan OPD

- Hapus
  - o Tekan tombol icon tempat sampah di kolom action
  - Akan muncul pop-up untuk hapus
  - Tekan tombol hapus di bawah
  - o Jika berhasil akan muncul notifikasi sukses

| Rencana Induk SPBE                                     | =                       |                                                                                              | ♀ Logout        |
|--------------------------------------------------------|-------------------------|----------------------------------------------------------------------------------------------|-----------------|
| Gede                                                   | SOP OPD                 | Hapus OPD ×                                                                                  | SOP OPD         |
| <ul> <li>Dashboard</li> <li>Paket Pekerjaan</li> </ul> | Daftar SOP Securit      | Apakah Anda yakin ingin menghapus data Information Security<br>Management milik Inspektorat? | 🕑 lsi           |
| 🚊 Profil OPD                                           |                         | Potal Hanus                                                                                  |                 |
| E Layanan                                              | Show 10 🜩 entries       | Datai napus                                                                                  | Search:         |
| 🍨 Usulan 🔸                                             | SOP                     | tre File                                                                                     | ≁ Action ≁      |
| 📕 Aplikasi                                             |                         |                                                                                              |                 |
| 💥 Infrastruktur 🛛 <                                    | Information Security    | Management document/2020-07-25-11-18-06-information-security-management.pdf                  |                 |
| 🕈 Keamanan 🗸 🗸                                         | Showing 1 to 1 of 1 ent | ies                                                                                          | Previous 1 Next |
| O SOP                                                  |                         |                                                                                              |                 |
| O Hardware                                             |                         |                                                                                              |                 |
| O Software                                             | Copyright © 2020 SPBE   | INDONESIA. All rights reserved.                                                              | Version 1.0.0   |

#### Gambar 50 Tampilan Hapus SOP Keamanan OPD

- Download
  - Tekan link pada kolom file
  - o Dokumen akan terdownload di browser atau dengan aplikasi downloader

| Rencana Induk SPBE                                                                                                    | =                                                                                                    | Ļ I            | Logout            |
|----------------------------------------------------------------------------------------------------|----------------------------------------------------------------------------------------------------|----------------|-------------------|
| ede Gede                                                                                                    | SOP OPD                                                                                                    | S              | SOP OPD           |
| <ul> <li>Dashboard</li> <li>Paket Pekerjaan</li> <li>Profil OPD</li> <li>Layanan</li> <li>Usulan</li> <li>Aplikasi</li> <li>Infrastruktur</li> </ul> | Daftar SOP Set       Download File Info         URL       http://locahost/spbe/public/security/unit/l/procedure 14/period/3         Periode       202         Category       Downloads/Documents/0200-07:25:11:18:06-information-security         Show 10 ÷ ent       Description         SoP       Download Later       Start Download         Information Security Management       document/2020-07:25:11:18:06-information-security-management.pdf | Search: Action | isi<br>∧          |
| <ul> <li>Keamanan</li> <li>SOP</li> <li>Hardware</li> </ul>                                                                                          | Showing 1 to 1 of 1 entries                                                                                                    | Previous 1     | Next              |
| O Software                                                                                                    | Copyright © 2020 SPBE INDONESIA. All rights reserved.                                                                                                    | Versi          | i <b>on</b> 1.0.0 |

Gambar 51 Tampilan Download SOP Keamanan OPD

Catatan: untuk menambah, mengubah dan menghapus hardware dan software keamanan caranya sama persis dengan cara penggunaan pada hardware dan software infrastruktur.

# Manajemen

Untuk menambah, mengubah dan menghapus SOP manajemen caranya sama persis dengan cara penggunaan pada SOP keamanan.

#### **SDM**

#### Divisi

- Tambah
  - o Tekan tombol tambah di atas kanan
  - Pilih divisi yang ingin ditambah
  - o Tekan tombol tambah di bawah
  - o Jika berhasil akan muncul notifikasi sukses

| 😑 Rencana Induk                              | SPBE   | =                                                   | ۵ Logout        |
|----------------------------------------------|--------|-----------------------------------------------------|-----------------|
| Paket Pekerjaan                              |        | DIVISI OPD                                          | Divisi OPD      |
| 🟛 Profil OPD<br>🔳 Layanan                    |        | Daftar Divisi OPD                                   | + Tambah        |
| <ul><li>Usulan</li><li>Aplikasi</li></ul>    | <      | Show 10 ¢ entries                                   | Search:         |
| X Infrastruktur                              | <      | Divisi                                              | ★ Action ↔      |
| Keamanan                                     | <      | Infrastruktur TIK                                   | Ĩ               |
| 😤 Manajemen                                  | ۰<br>۲ | Keamanan dan Persandian                             | W               |
| O Divisi                                     |        | Layanan TI                                          | W               |
| <ul><li>Anggota</li><li>Kompetensi</li></ul> |        | Showing 1 to 3 of 3 entries                         | Previous 1 Next |
| O Training                                   |        | Convright @ 2020 SPRF INDONESIA All rights reserved | Version 1.0.0   |

Gambar 52 Tampilan Daftar Divisi OPD

| 😔 Rencana Induk SPBE | =                                                     | ¢          | Logout      |
|----------------------|-------------------------------------------------------|------------|-------------|
| <b>G</b> ede         | DIVISI OPD                                            | Divisi OPD | / Tambah    |
| 🚯 Dashboard          | Tambah Divisi OPD                                     |            |             |
| 韋 Paket Pekerjaan    | Check All                                             |            |             |
| 🏛 Profil OPD         |                                                       |            | <u>^</u>    |
| E Layanan            | Keamanan dan Persandian                               |            |             |
| 🔮 Usulan 🛛 <         | ✓ Layanan Ti                                          |            |             |
| Aplikasi             |                                                       |            | _           |
| 🛠 Infrastruktur 🛛 <  | Service Desk                                          |            | 11          |
| 🕈 Keamanan 🔇         | _                                                     |            |             |
| ž≣ Manajemen ≮       | Infrastruktur TIK                                     |            |             |
| 🚢 SDM 🗸 🗸            | ✓ Hubungan Masyarakat                                 |            |             |
| O Divisi             |                                                       |            | <b>▼</b>    |
| O Anggota            |                                                       |            | _           |
| O Kompetensi         |                                                       | Kembali    | ambah       |
| O Training           | Copyright © 2020 SPBE INDONESIA. All rights reserved. | Ve         | rsion 1.0.0 |

# Gambar 53 Tampilan Tambah Divisi OPD

- Hapus
  - Tekan tombol icon tempat sampah di kolom action
  - Akan muncul pop-up untuk hapus
  - o Tekan tombol hapus di bawah
  - o Jika berhasil akan muncul notifikasi sukses

| Rencana Induk SPBE  | =                      |                                                                                                 |                   | ¢ Logout   |
|---------------------|------------------------|-------------------------------------------------------------------------------------------------|-------------------|------------|
| Gede                | DIVISI OPD             | Hapus Divisi OPD ×                                                                              |                   | Divisi OPD |
|                     |                        | A Perhatian!                                                                                    |                   |            |
| Dashboard           | Daftar Divisi OPD      | Apakah Anda yakin ingin menghapus data <b>Hubungan Masyarakat</b><br>milik <b>Ingnaktorat</b> 2 |                   | + Tambah   |
| 🚔 Paket Pekerjaan   |                        |                                                                                                 |                   |            |
| 🟛 Profil OPD        | Show 10 🗢 entries      | Batal                                                                                           | Search:           |            |
| E Layanan           | Divisi                 |                                                                                                 | <b>↑</b> ↓ Action | ^↓         |
| 🔮 Usulan <          | Hubungan Masyarak      | at                                                                                              |                   |            |
| Aplikasi            |                        |                                                                                                 |                   |            |
| 🗙 Infrastruktur 🛛 < | Infrastruktur TIK      |                                                                                                 |                   |            |
| 🕈 Keamanan 🔹        | Keamanan dan Pers      | andian                                                                                          | T                 |            |
| 🗄 Manajemen 🔸       |                        |                                                                                                 |                   |            |
| 🛎 SDM 👻             | Layanan TI             |                                                                                                 |                   |            |
| O Divisi            | Showing 1 to 4 of 4 en | tries                                                                                           | Previo            | us 1 Next  |

### Gambar 54 Tampilan Hapus Divisi OPD

#### Anggota

- Tambah
  - Tekan tombol tambah di atas kanan
  - o Isi data sesuai form yang tersedia
  - Tekan tombol tambah di bawah
  - Jika berhasil akan muncul notifikasi sukses

| 😔 Rencana Induk SPE                                     | BE | =                         |                                |                       |            |                       |         | Ļ          | Logout      |
|---------------------------------------------------------|----|---------------------------|--------------------------------|-----------------------|------------|-----------------------|---------|------------|-------------|
| e Gede                                                  |    | SDM OPD                   |                                |                       |            |                       |         |            | SDM OPD     |
| Dashboard                                               |    | Daftar SDM OPD            |                                |                       |            |                       |         | <b>+</b> T | ambah       |
| <ul> <li>Paket Pekerjaan</li> <li>Profil OPD</li> </ul> |    | Show 10 🜩 entries         |                                |                       |            |                       | Search: |            |             |
| 🗐 Layanan                                               |    | Nama                      | <b>↑</b> ↓ Divisi              | ${\wedge} \downarrow$ | Pendidikan | $\uparrow \downarrow$ | Action  |            | ₩           |
| 🍨 Usulan                                                | ۲. | Gede                      | Infrastruktur TIK              |                       | Sarjana    |                       | 2       |            |             |
| 📕 Aplikasi                                              |    |                           |                                |                       |            |                       |         |            |             |
| 🔀 Infrastruktur                                         | ۲. | OPD                       | Layanan TI                     |                       | Magister   |                       | 2       |            |             |
| Keamanan                                                | ۲. | Showing 1 to 2 of 2 entri | ies                            |                       |            |                       | Pr      | evious 1   | Next        |
| 🚝 Manajemen                                             | ۲. |                           |                                |                       |            |                       |         |            |             |
| 🐣 SDM                                                   | •  |                           |                                |                       |            |                       |         |            |             |
| O Divisi                                                |    | Copyright © 2020 SPBE I   | INDONESIA. All rights reserved | l.                    |            |                       |         | Ve         | rsion 1.0.0 |

Gambar 55 Tampilan Daftar Anggota OPD

| 😑 Rencana Induk SPB | BE = | ≣                        |                              | Ċ          | Logout      |
|---------------------|------|--------------------------|------------------------------|------------|-------------|
| <b>B</b> Gede       | S    | DM OPD                   |                              | SDM OPD    | / Tambah    |
| 🙆 Dashboard         |      | Tambah SDM OPD           |                              |            |             |
| 🚔 Paket Pekerjaan   |      | Nama                     | John Doe                     |            |             |
| Layanan             | 1    | Divisi                   | Keamanan dan Persandian      |            | •           |
| 🌻 Usulan            | ¢ I  | Pendidikan               | Magister                     |            | •           |
| Aplikasi            |      |                          |                              |            |             |
| 🔀 Infrastruktur     | < .  |                          |                              | Kembali Ta | ambah       |
| 🕈 Keamanan          | <    |                          |                              |            |             |
| 🚝 Manajemen         | <    |                          |                              |            |             |
| 🐣 SDM               | •    |                          |                              |            |             |
| O Divisi            | Co   | opyright © 2020 SPBE IND | ONESIA. All rights reserved. | Vei        | rsion 1.0.0 |

#### Gambar 56 Tampilan Tambah Anggota OPD

- Ubah
  - Tekan tombol icon pensil di kolom action
  - o Ganti data sesuai form yang tersedia
  - o Tekan tombol ubah di bawah
  - o Jika berhasil akan muncul notifikasi sukses

| Rencana Induk SPB                                       | E ≡                     |                                | ۵ Logout       |
|---------------------------------------------------------|-------------------------|--------------------------------|----------------|
| e Gede                                                  | SDM OPD                 |                                | SDM OPD / Ubah |
| 🚯 Dashboard                                             | Ubah SDM OPD            |                                |                |
| <ul> <li>Paket Pekerjaan</li> <li>Profil OPD</li> </ul> | Nama                    | John Doe                       |                |
| Layanan                                                 | Divisi                  | Keamanan dan Persandian        |                |
| 🔮 Usulan                                                | < Pendidikan            | Sarjana                        | •              |
| Aplikasi                                                |                         |                                |                |
| 🔀 Infrastruktur                                         | <                       |                                | Kembali Ubah   |
| 🕈 Keamanan                                              | <                       |                                |                |
| 🚝 Manajemen                                             | <                       |                                |                |
| 🐣 SDM ,                                                 | <b>~</b>                |                                |                |
| O Divisi                                                | Copyright © 2020 SPBE I | IDONESIA. All rights reserved. | Version 1.0.0  |

# Gambar 57 Tampilan Ubah Anggota OPD

- Hapus
  - o Tekan tombol icon tempat sampah di kolom action
  - o Akan muncul pop-up untuk hapus
  - o Tekan tombol hapus di bawah

#### o Jika berhasil akan muncul notifikasi sukses

| Rencana Induk SPBE                                      | =                      | ſ                                      |                            | ¢.        | Logout        |
|---------------------------------------------------------|------------------------|----------------------------------------|----------------------------|-----------|---------------|
| <b>B</b> Gede                                           | SDM OPD                | Hapus Divisi OPD                       | ×                          |           | SDM OPD       |
| Dashboard                                               | Daftar SDM OPD         | Apakah Anda yakin ingin menghapus data | a John Doe di Inspektorat? |           | Tambah        |
| <ul> <li>Paket Pekerjaan</li> <li>Profil OPD</li> </ul> | Show 10 🜩 entries      | Batal                                  | Hapus                      | Search:   |               |
| Layanan                                                 | Nama                   | t Divisi                               | trendidikan                | ∿+ Action | ^↓            |
| 🔮 Usulan 🔹 <                                            | Gede                   | Infrastruktur TIK                      | Sarjana                    |           |               |
| Aptikasi     Markasi     Markasi     Markasi            | John Doe               | Keamanan dan Persandian                | Sarjana                    |           |               |
| 🗘 Keamanan 🔹                                            | OPD                    | Layanan TI                             | Magister                   |           |               |
| ¥≡ Manajemen K                                          | Showing 1 to 3 of 3 en | tries                                  |                            | Previous  | l Next        |
| O Divisi                                                | Convergent @ 2020 SPR  | FINDONESIA All rights recorded         |                            |           | Version 1.0.0 |

Gambar 58 Tampilan Hapus Anggota OPD

### Kompetensi

- Tambah
  - Tekan tombol tambah di atas kanan atau di kolom action
  - Pilih SDM yang ingin ditambahkan kompetensi
  - Tekan tombol tambah di bawah
  - o Jika berhasil akan muncul notifikasi sukses

| Rencana Induk SPBE                                      | =                                                     |               | ↓ Logout        |
|---------------------------------------------------------|-------------------------------------------------------|---------------|-----------------|
| e Gede                                                  | KOMPETENSI SDM                                        |               | Kompetensi SDM  |
| 🚯 Dashboard                                             | Daftar Kompetensi SDM                                 |               | + Tambah        |
| <ul> <li>Paket Pekerjaan</li> <li>Profil OPD</li> </ul> | Show 10 ¢ entries                                     |               | Search:         |
| 🗐 Layanan                                               | Kompetensi                                            | ↑↓ Jumlah SDM | ↑↓ Action ↑↓    |
| 🔮 Usulan 🔹 📢                                            | Admin Database                                        | Tidak ada     | +               |
| X Infrastruktur <                                       | Admin Keamanan TI                                     | Tidak ada     | +               |
| ♥ Keamanan < ✓ Manajemen                                | Admin Website                                         | Tidak ada     | +               |
| SDM V                                                   | Analis Sistem & Desain                                | Tidak ada     | +               |
| O Divisi                                                | Operator/User Sistem                                  | Tidak ada     | +               |
| O Kompetensi                                            | Programmer                                            | Tidak ada     | +               |
| O Training                                              | Service/Help Desk                                     | Tidak ada     | +               |
| MISCELLANEOUS                                           | Teknisi & Admin Jaringan                              | Tidak ada     | +               |
| i About                                                 | Teknisi Komputer                                      | 2 orang       |                 |
| ? Help                                                  | Showing 1 to 9 of 9 entries                           |               | Previous 1 Next |
|                                                         | Copyright © 2020 SPBE INDONESIA. All rights reserved. |               | Version 1.0.0   |

# Gambar 59 Tampilan Daftar Kompetensi SDM OPD

| Rencana Induk SPBE  | =                                                     | Ċ              | Logout            |
|---------------------|-------------------------------------------------------|----------------|-------------------|
| <b>e</b> Gede       | KOMPETENSI SDM                                        | Kompetensi SDM | / Tambah          |
| Dashboard           | Tambah Kompetensi SDM                                 |                |                   |
| 🚔 Paket Pekerjaan   | Teknisi Komputer                                      |                | •                 |
| 🏛 Profil OPD        |                                                       |                |                   |
| \Xi Layanan         |                                                       |                |                   |
| 🔮 Usulan 🔍 <        | Gede                                                  |                | *                 |
| Aplikasi            | OPD                                                   |                |                   |
| 🗙 Infrastruktur 🛛 < | -                                                     |                |                   |
| 🕈 Keamanan 🔹 🕻      |                                                       |                |                   |
| 🔁 Manajemen 🛛 <     |                                                       | Kembali Ta     | ambah             |
| 🐣 SDM 🛛 👻           |                                                       |                |                   |
| O Divisi            | Copyright © 2020 SPBE INDONESIA. All rights reserved. | Ver            | <b>sion</b> 1.0.0 |

# Gambar 60 Tampilan Tambah Kompetensi SDM OPD

- Hapus
  - Tekan tombol icon tempat sampah di kolom action
  - Akan muncul pop-up untuk hapus

- o Tekan tombol hapus di bawah
- o Jika berhasil akan muncul notifikasi sukses

| Rencana Induk SPBE                                      | =                    |                                                                                            |       |           | ↓ Logout      |
|---------------------------------------------------------|----------------------|--------------------------------------------------------------------------------------------|-------|-----------|---------------|
| Gede                                                    | KOMPETENSI           | Hapus Kompetensi SDM                                                                       | ×     | к         | ompetensi SDM |
| Dashboard                                               | Daftar Kompetens     | Perhatian! Apakah Anda yakin ingin menghapus data kompetensi Adm Database SDM Inspektorat? | nin   | I         | + Tambah      |
| <ul> <li>Paket Pekerjaan</li> <li>Profil OPD</li> </ul> | Show 10 🗢 entries    |                                                                                            | _     | Search:   |               |
| E Layanan                                               | Kompetensi           | Batal                                                                                      | Hapus | ↑↓ Action | ^↓            |
| 🔮 Usulan 🔸                                              | Admin Database       | 1 orang                                                                                    |       |           |               |
| Aplikasi                                                | Admin Keamanan TI    | Tidak ada                                                                                  |       | +         |               |
| 🕈 Keamanan 🔸                                            | Admin Website        | Tidak ada                                                                                  |       | +         |               |
| ¥⊟ Manajemen K                                          |                      |                                                                                            |       |           |               |
| 😤 SDM 🔷 👻                                               | Analis Sistem & Desa | n Tidak ada                                                                                |       | +         |               |
| O Divisi                                                | Operator/User Sister | n Tidak ada                                                                                |       | +         |               |

#### Gambar 61 Tampilan Hapus Kompetensi SDM OPD

#### Training

- Tambah
  - $\circ$   $\,$  Tekan tombol tambah di atas kanan atau di kolom action  $\,$
  - Pilih SDM yang ingin ditambahkan kompetensi
  - Tekan tombol tambah di bawah
  - o Jika berhasil akan muncul notifikasi sukses

| Rencana Induk SPBE                              | =                                                                                        |              | ¢ Logout      |
|-------------------------------------------------|------------------------------------------------------------------------------------------|--------------|---------------|
| <b>B</b> Gede                                   | TRAINING SDM                                                                             |              | Training SDM  |
| 🔁 Dashboard                                     | Daftar Training SDM                                                                      |              | + Tambah      |
| Paket Pekerjaan Profil OPD                      | Periode 2020/2025 •                                                                      |              |               |
| Layanan                                         | Show 10 $\Rightarrow$ entries                                                            | Search:      |               |
| 🔮 Usulan 🛛 <                                    | Training 1                                                                               | Jumlah SDM ᠰ | Action 🖴      |
| X Infrastruktur <                               | Training & Sertifikasi Administrasi Basis Data (OCM, MCDBA)                              | 2 orang      |               |
| 🗘 Keamanan 🔹                                    | Training & Sertifikasi Administrasi Jaringan Komputer (CCNA, CCIP, CCIE)                 | Tidak ada    | +             |
| Y Manajemen < ★ SDM                             | Training & Sertifikasi Analis dan Desain Basis Data                                      | Tidak ada    | +             |
| O Divisi                                        | Training & Sertifikasi Desain Jaringan Komputer (CCDA, CCDP)                             | Tidak ada    | +             |
| <ul> <li>Anggota</li> <li>Kompetensi</li> </ul> | Training & Sertifikasi Enterprise Architecture (TOGAF)                                   | Tidak ada    | +             |
| O Training                                      | Training & Sertifikasi Evaluas & Audit SI (CISA)                                         | Tidak ada    | +             |
| MISCELLANEOUS                                   | Training & Sertifikasi Humas di era Digital                                              | Tidak ada    | +             |
| About                                           | Training & Sertifikasi Manajemen Keamanan Informasi (ISO 27001, KAMI, CISM, CISSP, CCSP) | 2 orang      |               |
| ? Help                                          | Training & Sertifikasi Programmer (MCSE, MCPD, OCA, OCP)                                 | Tidak ada    | +             |
|                                                 | Training & Sertifikasi Service Desk (SDC)                                                | Tidak ada    | +             |
|                                                 | Showing 1 to 10 of 20 entries                                                            | Previous     | 2 Next        |
|                                                 | Copyright © 2020 SPBE INDONESIA. All rights reserved.                                    |              | Version 1.0.0 |

Gambar 62 Tampilan Daftar Training SDM OPD

| 😔 Rencana Induk SP                                  | BE | =                 |                                                                                          | Ų            | Logout   |
|-----------------------------------------------------|----|-------------------|------------------------------------------------------------------------------------------|--------------|----------|
| e Gede                                              |    | TRAINING SDM      | Л                                                                                        | Training SDM | / Tambah |
| 🚹 Dashboard                                         |    | Tambah Training S | DM                                                                                       |              |          |
| 🖨 Paket Pekerjaan                                   |    | Training          | Training & Sertifikasi Manajemen Keamanan Informasi (ISO 27001, KAMI, CISM, CISSP, CCSP) |              | •        |
| <ul> <li>Profil OPD</li> <li>Layanan</li> </ul>     |    | Periode           | 2020/2025                                                                                |              |          |
| 🔮 Usulan                                            | ٢  | Uncheck All       |                                                                                          |              |          |
| <ul> <li>Aplikasi</li> <li>Infrastruktur</li> </ul> | <  | Gede              |                                                                                          |              | *        |
| 🕈 Keamanan                                          | <  | OPD               |                                                                                          |              |          |
| 🚝 Manajemen                                         | <  | 4                 |                                                                                          |              | )<br>    |
| SDM                                                 | *  |                   |                                                                                          | Kembali      | ambah    |
| U DIVISI                                            |    |                   |                                                                                          |              |          |

Gambar 63 Tampilan Tambah Training SDM OPD

• Hapus

- Tekan tombol icon tempat sampah di kolom action
- Akan muncul pop-up untuk hapus
- Tekan tombol hapus di bawah
- Jika berhasil akan muncul notifikasi sukses

| 🛛 😑 Rencana Induk S        | SPBE | =                                                                                                    |               | ⇔ Logout     |
|----------------------------|------|----------------------------------------------------------------------------------------------------|---------------|--------------|
| Gede                       |      | Hapus Training SDM × TRAINING SD                                                                                                    |               | Training SDM |
| Dashboard                  |      | Daftar Training SD<br>Apakah Anda yakin ingin menghapus data training Training &<br>Sastifikasi denisistrasi Pasis Data (ACM_MCDRA) SDM |               | + Tambah     |
| Paket Pekerjaan Profil OPD |      | Periode 2020/20 Inspektorat?                                                                                                    |               |              |
| Layanan                    |      | Show 10 + entries Batal Hapus                                                                                                    | Search:       |              |
| 🔮 Usulan                   | <    |                                                                                                    | Jumlah        |              |
| Aplikasi                   |      | Training                                                                                                    | t≁⊎ SDM tr∔ A | action 🛧     |
| 🔀 Infrastruktur            | <    | Training & Sertifikasi Administrasi Basis Data (OCM, MCDBA)                                                                             | 2 orang       | 2            |
| 🕈 Keamanan                 | <    |                                                                                                    |               |              |
| 🚝 Manajemen                | <    | Training & Sertifikasi Administrasi Jaringan Komputer (CCNA, CCIP, CCIE)                                                                | Tidak ada     | +            |
| 🐣 SDM                      | ~    | Training & Sertifikasi Analis dan Desain Basis Data                                                                                     | Tidak ada     | +            |
| O Divisi                   |      |                                                                                                    |               |              |

#### Gambar 64 Tampilan Hapus Training SDM OPD

#### Usulan

#### Aplikasi

- Daftar Usulan Aplikasi
  - Tekan menu usulan di submenu
  - o Pilih menu aplikasi
  - OPD dan admin hanya dapat melihat data usulan
  - Tim dapat menambah, mengubah dan menghapus usulan

| 🤗 Rencana Induk SPBE                                                       |                                                                                     | gout    |
|----------------------------------------------------------------------------|-------------------------------------------------------------------------------------|---------|
| e Gede                                                                     | USULAN APLIKASI Usulan / A                                                          | plikasi |
| <ul> <li>Dashboard</li> <li>Paket Pekerjaan</li> <li>Profil OPD</li> </ul> | Daftar Usulan Aplikasi 1₹ Priorit<br>Periode 2020/2025 •                            | as      |
| <ul> <li>From GF B</li> <li>Layanan</li> <li>Usulan</li> </ul>             | Show 10 ¢ entries Search:                                                           |         |
| O Aplikasi O Infrastruktur                                                 | Perubahan Aplikasi: BPJS Online     Perubahan     BPJS Online     2020     Diproset |         |
| <ul><li>Jaringan</li><li>Keamanan</li></ul>                                | Showing 1 to 1 of 1 entries Previous 1 No.                                          | ext     |
| <ul><li>Manajemen</li><li>SDM</li></ul>                                    | Copyright © 2020 SPBE INDONESIA. All rights reserved.                               | n 1.0.0 |

Gambar 65 Tampilan Daftar Usulan Aplikasi untuk OPD dan Admin

| 🤶 Rencana Induk SPBE | ≡                               |                |             |                 | 🗘 Logou                              |
|----------------------|---------------------------------|----------------|-------------|-----------------|--------------------------------------|
| 9 Setiawan           | USULAN APLIKASI                 |                |             |                 | Usulan / Aplik                       |
| 孢 Dashboard          | Daftar Usulan Aplikasi          |                |             |                 | <b>1</b> ≓ Prioritas <b>+</b> Tambah |
| Paket Pekerjaan      | Periode 2020/2025               |                | - OPD       | Semua           | •                                    |
| Layanan              |                                 |                |             |                 |                                      |
| 💡 Usulan 🛛 👻         | Show 10 🜩 entries               |                |             |                 | Search:                              |
| O Aplikasi           | Judul                           | ↑↓ Kategori ↑↓ | Aplikasi 🗠  | Tahun ↑↓ Status | ∧↓ Action ∧↓                         |
| O Infrastruktur      | Borubahan Anlikaci RBIS Online  | Porubahan      | PDIS Online | 2020            |                                      |
| 🔘 Jaringan           | Perubanan Aptikasi: BPJS Online | Perubanan      | BPJS Unline | 2020 Diproses   |                                      |
| 🔘 Keamanan           | Penambahan Aplikasi: e-Budget   | Penambahan     | e-Budget    | 2021 Diproses   | •                                    |
| O Manajemen          |                                 |                |             |                 | Provious 1 Novt                      |
| O SDM                | Showing 1 to 2 of 2 entries     |                |             |                 | Frevious 1 Next                      |
| Aplikasi             |                                 |                |             |                 |                                      |

## Gambar 66 Tampilan Daftar Usulan Aplikasi untuk Tim

- Tambah
  - Tekan tombol tambah pada atas kanan
  - Isi semua data pada form yang tersedia
  - o Tekan tombol tambah di bawah
  - o Jika berhasil akan muncul notifikasi sukses

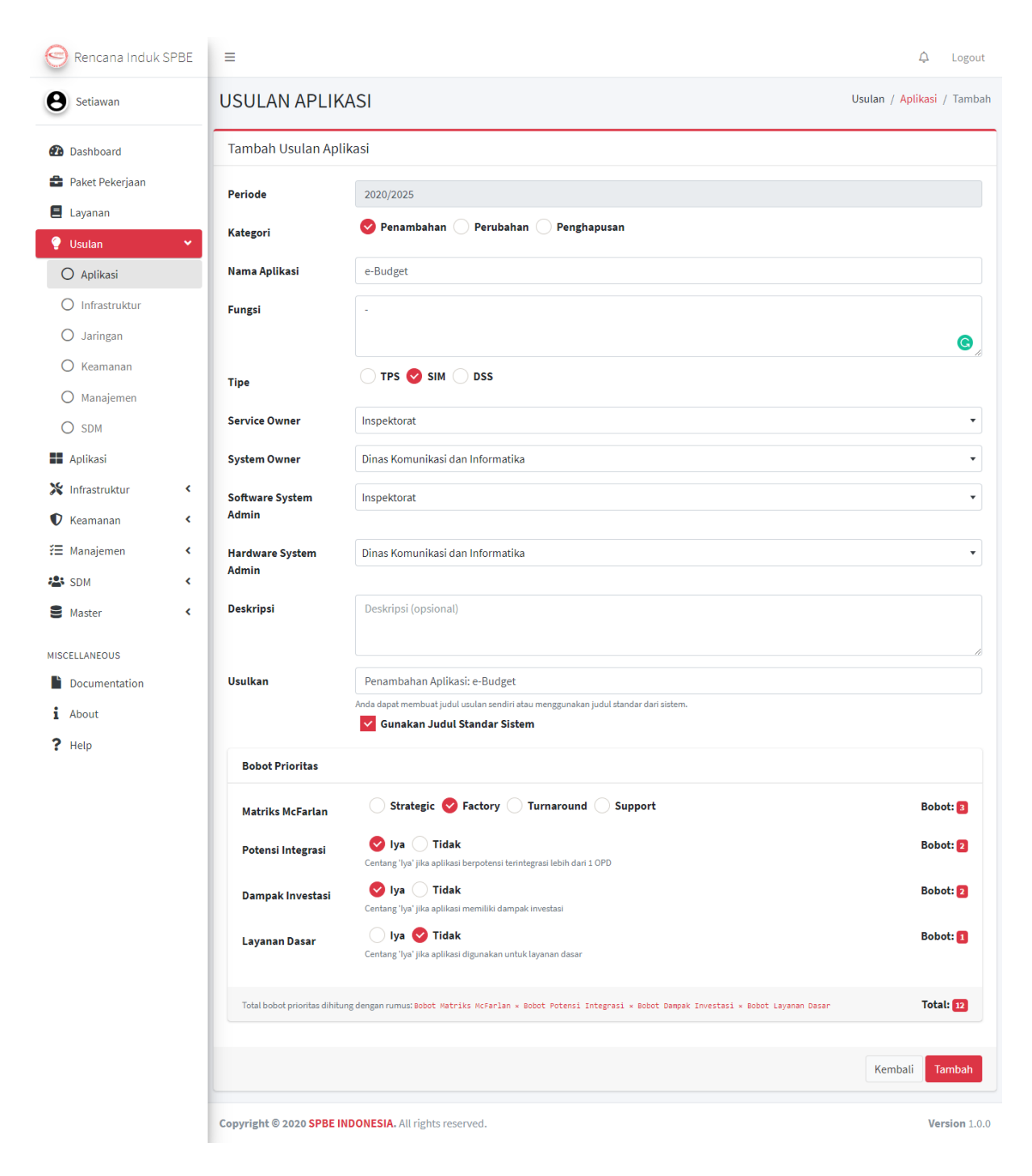

Gambar 67 Tampilan Tambah Usulan Aplikasi Penambahan

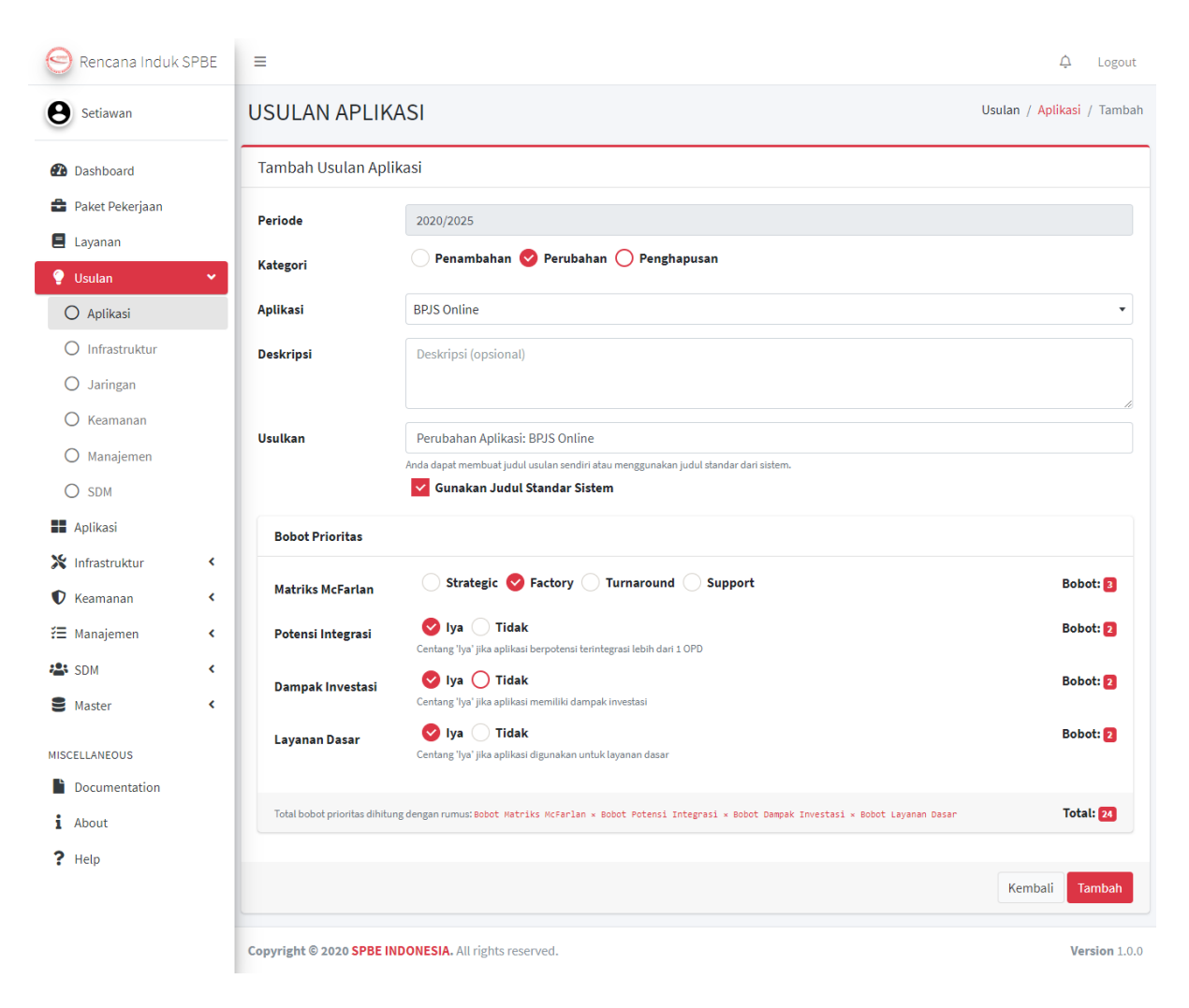

#### Gambar 68 Tampilan Tambah Usulan Aplikasi Perubahan

- Ubah
  - Tekan tombol icon pensil di kolom action
  - o Ganti data yang tersedia
  - Tekan tombol ubah di bawah
  - o Jika berhasil akan muncul notifikasi sukses

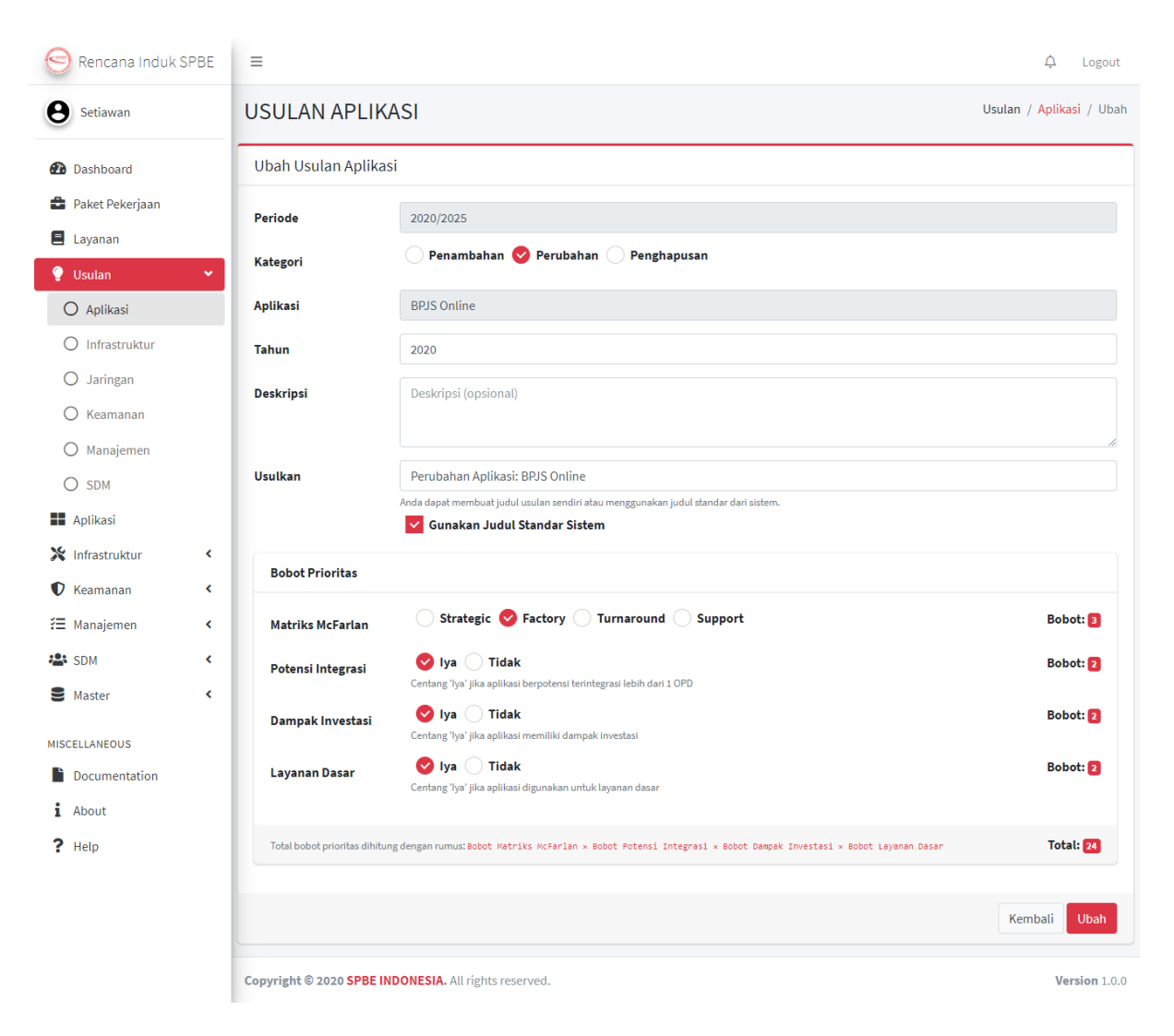

#### Gambar 69 Tampilan Ubah Usulan Aplikasi

- Hapus
  - o Tekan tombol icon tempat sampah di kolom action
  - o Akan muncul pop-up untuk hapus
  - o Tekan tombol hapus di bawah
  - o Jika berhasil akan muncul notifikasi sukses

| Rencana Induk SPBE                                     | =                        |                                           |                      |                          |           |          |                      | 🗘 Logout        |
|--------------------------------------------------------|--------------------------|-------------------------------------------|----------------------|--------------------------|-----------|----------|----------------------|-----------------|
| e Setiawan                                             | USULAN APLI              | Hapus Usulan /                            | Aplikasi             |                          | ×         |          | Us                   | ulan / Aplikasi |
| <ul> <li>Dashboard</li> <li>Paket Pekerjaan</li> </ul> | Daftar Usulan Apli       | Apakah Anda yakin ing Aplikasi: e-Budget? | zin menghapus data u | ısulan <b>Penambahan</b> | nua       |          | <b>1</b> ₹ Prioritas | + Tambah        |
| E Layanan                                              |                          | Datal                                     |                      |                          |           |          |                      |                 |
| 🍨 Usulan 👻                                             | Show 10 🜩 entries        | Datat                                     |                      |                          | ipus      |          | Search:              |                 |
| O Aplikasi                                             | Judul                    | ^↓                                        | Kategori 🗠           | ↓ Aplikasi ↑             | v Tahun 1 | ∾ Status | ★↓ Action            | ^↓              |
| O Infrastruktur<br>O Jaringan                          | Perubahan Aplikasi:      | BPJS Online                               | Perubahan            | BPJS Online              | 2020      | Diproses | • 2                  |                 |
| O Keamanan                                             | Penambahan Aplikas       | si: e-Budget                              | Penambahan           | e-Budget                 | 2021      | Diproses | •                    | ĩ               |
| O Manajemen                                            | Chausing 1 to 2 of 2 ont | rian                                      |                      |                          |           |          | Previous             | 1 Next          |
| O SDM                                                  | Showing 1 to 2 of 2 ent  | illes                                     |                      |                          |           |          |                      |                 |
| Aplikasi                                               | Copyright © 2020 SPBE    | INDONESIA. All rights re                  | eserved.             |                          |           |          |                      | Version 1.0.0   |

Gambar 70 Tampilan Hapus Usulan Aplikasi

- Lihat Detail
  - Tekan tombol icon mata pada kolom action
  - o Akan muncul halaman detail usulan
  - OPD dan admin hanya dapat melihat data
  - o Tim dapat menambah, mengubah dan menghapus data

| 😔 Rencana Induk SPBE                                   | =                                       |                              | 4 Logout                                |
|--------------------------------------------------------|-----------------------------------------|------------------------------|-----------------------------------------|
| e Gede                                                 | USULAN APLIKASI                         |                              | Usulan / <mark>Aplikasi</mark> / Detail |
| <ul> <li>Dashboard</li> <li>Paket Pekerjaan</li> </ul> | Kembali Detail Usulan Aplikasi          |                              | 🗭 Tinjauan                              |
| 🏛 Profil OPD                                           | Perubahan Aplikasi: BPJS Online         | Daftar Biaya                 |                                         |
| 🗏 Layanan                                              | BPJS Online (TPS)                       | Show 10 🜩 entries            | Search:                                 |
| 🂡 Usulan 🔹 👻                                           | Fungsi                                  |                              |                                         |
| O Aplikasi                                             | BPJS secara online                      | Kebutuhan 🛧 Biaya 🛧 Jumlah 🖴 | Sub Total 🖘 Action 🖘                    |
| O Infrastruktur                                        | <b>Deskripsi</b><br>Tidak ada deskripsi | Programmer 3 Rp4.000.000,00  | Rp12.000.000,00                         |
| 🔿 Jaringan                                             | Tahun Pelaksanaan                       | Total Biaya                  | Rp12.000.000,00                         |
| O Keamanan                                             | 2020                                    | Showing 1 to 1 of 1 entries  | Previous 1 Next                         |
| O Manajemen                                            | Status : Diproses                       |                              |                                         |
| O SDM                                                  |                                         |                              |                                         |

Gambar 71 Tampilan Detail Usulan Aplikasi untuk OPD dan Admin

| 😔 Rencana Induk SPBE                                   | =                                       | ې Logout                                          |
|--------------------------------------------------------|-----------------------------------------|---------------------------------------------------|
| <b>e</b> Setiawan                                      | USULAN APLIKASI                         | Usulan / <mark>Aplikas</mark> i / Detail          |
| <ul> <li>Dashboard</li> <li>Paket Pekerjaan</li> </ul> | Kembali Detail Usulan Aplikasi          | 🗭 Tinjauan 🔀 Ubah 👕 Hapus                         |
| E Layanan                                              | Perubahan Aplikasi: BPJS Online         | Daftar Biaya 🕇 Tambah Biaya                       |
| 🔮 Usulan 🛛 👻                                           | BPJS Online (TPS)                       | Show 10 ¢ entries Search:                         |
| 🔿 Aplikasi                                             | Fungsi                                  |                                                   |
| O Infrastruktur                                        | BPJS secara online                      | Kebutuhan 🛧 Biaya 🖘 Jumlah 🖘 Sub Total 🚸 Action 🐟 |
| O Jaringan                                             | <b>Deskripsi</b><br>Tidak ada deskripsi | Programmer 3 Rp4.000.000,00 Rp12.000.000,00       |
| O Keamanan                                             |                                         |                                                   |
| O Manajemen                                            | Tahun Pelaksanaan<br>2020               | Total Biaya Rp12.000.000,00                       |
| O SDM                                                  | Status : Diproses                       | Showing 1 to 1 of 1 entries Previous 1 Next       |
| Aplikasi                                               |                                         |                                                   |

Gambar 72 Tampilan Detail Usulan Aplikasi untuk Tim

## Prioritas Aplikasi

- Lihat Prioritas
  - o Tekan tombol prioritas di atas kanan
  - OPD dan admin hanya dapat melihat data
  - Tim dapat mengubah data

| Rencana Induk SPBE         | =                                                           | ♪ Logout                      |
|----------------------------|-------------------------------------------------------------|-------------------------------|
| e Gede                     | USULAN APLIKASI                                             | Usulan / Aplikasi / Prioritas |
| 🔁 Dashboard                | < Kembali Daftar Prioritas Usulan Aplikasi                  |                               |
| Paket Pekerjaan Profil OPD | Show 10 ¢ entries                                           | Search:                       |
| E Layanan                  | Dampak<br>Usulan ↔ Matriks McFarlan ↔ Potensi Integrasi ↔   | – Total Bobot ↔ Tahun ↔       |
| 🥊 Usulan 🛛 👻               | Investasi ᠰ 🛛 Layanan Dasar 🗠                               |                               |
| O Aplikasi                 | Perubahan Aplikasi: BPJS Online Factory 3 Iya 2 Iya 2 Iya 2 | 24 2020                       |
| O Infrastruktur            | Showing 1 to 1 of 1 entries                                 | Previous 1 Next               |
| O Jaringan                 |                                                             |                               |
| 🔿 Keamanan                 |                                                             |                               |
| O Manajemen                |                                                             |                               |
| O SDM                      | Copyright © 2020 SPBE INDONESIA. All rights reserved.       | <b>Version</b> 1.0.0          |

Gambar 73 Tampilan Prioritas Usulan Aplikasi untuk OPD dan Admin

| Rencana Induk SPBE                                   | =                           |          |                      |                     |             |                 |                | ¢ Logout                          |
|------------------------------------------------------|-----------------------------|----------|----------------------|---------------------|-------------|-----------------|----------------|-----------------------------------|
| <b>e</b> Setiawan                                    | USULAN APLIKAS              | I        |                      |                     |             |                 | Usulan /       | <mark>Aplikasi</mark> / Prioritas |
| Dashboard                                            | Kembali Daftar Priorita     | is Usul  | an Aplikasi          |                     |             |                 |                | + Ubah                            |
| <ul> <li>Paket Pekerjaan</li> <li>Layanan</li> </ul> | Show 10 🗢 entries           |          |                      |                     |             |                 | Search:        |                                   |
| 🌻 Usulan 🛛 👻                                         |                             |          |                      |                     | D           | ampak           |                |                                   |
| O Aplikasi                                           | Usulan                      | ₩        | Matriks McFarlan ᠰ   | Potensi Integrasi ᠰ | Investasi া | Layanan Dasar ᠰ | Total Bobot ↑↓ | Tahun ↑↓                          |
| O Infrastruktur                                      | Perubahan Aplikasi: BPJS O  | nline    | Factory 3            | lya 2               | lya 2       | lya 2           | 24             | Belum diisi                       |
| <ul> <li>Jaringan</li> <li>Keamanan</li> </ul>       | Penambahan Aplikasi: e-Bu   | dget     | Factory 3            | lya 2               | lya 2       | Tidak 1         | 12             | Belum diisi                       |
| O Manajemen                                          | Showing 1 to 2 of 2 entries |          |                      |                     |             |                 | Previo         | us 1 Next                         |
| O SDM                                                |                             |          |                      |                     |             |                 |                |                                   |
| Aplikasi                                             | Copyright © 2020 SPBE INDO  | NESIA. / | All rights reserved. |                     |             |                 |                | Version 1.0.0                     |

## Gambar 74 Tampilan Prioritas Usulan Aplikasi untuk Tim

- Ubah
  - o Tekan tombol ubah di atas kanan
  - Ganti pilihan data dan tahun
  - Tekan tombol simpan di atas
  - Jika berhasil akan muncul notifikasi sukses

| Rencana Induk SPBE | =                                 |                 |            |                    |            |            | .↓ Logout                               |
|--------------------|-----------------------------------|-----------------|------------|--------------------|------------|------------|-----------------------------------------|
| e Setiawan         | USULAN APLIKASI                   |                 |            |                    |            | Usulan / A | <mark>plikasi</mark> / Prioritas / Ubah |
| Dashboard          | Ubah Prioritas Usulan Aplik       | asi             |            |                    |            |            | Kembali Simpan                          |
| Paket Pekerjaan    | Show 10 + entries                 |                 |            |                    |            | Search:    |                                         |
| Layanan            |                                   |                 |            |                    |            | ocuran     |                                         |
| 💡 Usulan 🔹 👻       |                                   | Matrika         | Potonci    | Dar                | npak       | Total      | Tahun                                   |
| 🔘 Aplikasi         | Usulan 🗠                          | McFarlan 🖴      | Integrasi  | ∿↓<br>Investasi ∧↓ | Layanan    | Bobot ^↓   | Pelaksanaan                             |
| O Infrastruktur    |                                   |                 |            | Investasi 14       | Dasar      |            |                                         |
| O Jaringan         | Perubahan Aplikasi: BPJS          | factory (3) 🔹   | ¥ 2        | <b>v</b> 2         | <b>~</b> 2 | 24         | 2020                                    |
| 🔿 Keamanan         | Unline                            |                 |            |                    |            |            |                                         |
| O Manajemen        | Penambahan Aplikasi: e-<br>Budget | strategic (4) 🔹 | <b>✓</b> 2 | <b>×</b> 2         | 1          | 16         | 2021                                    |
| O SDM              | Showing 1 to 2 of 2 entries       |                 |            |                    |            |            | Previous 1 Next                         |
| Aplikasi           | 4                                 |                 |            |                    |            |            | Þ                                       |

Gambar 75 Tampilan Ubah Prioritas Usulan Aplikasi

| 😔 Rencana Induk SPBE                                 | =                               |                      |                                          |       |                               |                           | ¢ Logout                          |
|------------------------------------------------------|---------------------------------|----------------------|------------------------------------------|-------|-------------------------------|---------------------------|-----------------------------------|
| <b>e</b> Setiawan                                    | USULAN APLIKASI                 |                      |                                          |       |                               | Usulan / <mark>A</mark> p | o <mark>likasi</mark> / Prioritas |
| Dashboard                                            | Kembali Daftar Prioritas Use    | ulan Aplikasi        |                                          |       |                               |                           | + Ubah                            |
| <ul> <li>Paket Pekerjaan</li> <li>Layanan</li> </ul> | Show 10 ¢ entries               |                      |                                          |       |                               | Search:                   |                                   |
| 💡 Usulan 🛛 👻                                         |                                 |                      |                                          | Da    | mpak                          |                           |                                   |
| O Aplikasi                                           | Usulan 🗠                        | Matriks McFarlan 🖴   | Matriks McFarlan ↔ Potensi Integrasi ↔ — |       | Investasi 🞶 🛛 Layanan Dasar 秒 |                           | Tahun ↑↓                          |
| O Infrastruktur                                      | Perubahan Aplikasi: BPJS Online | Factory 3            | lya 2                                    | lya 2 | lya 2                         | 24                        | 2020                              |
| O Jaringan                                           | Penambahan Aplikasi: e-Budget   | Strategic 4          | lya 2                                    | lya 2 | Tidak 1                       | 16                        | 2021                              |
| O Manajemen                                          | Showing 1 to 2 of 2 entries     |                      |                                          |       |                               | Previous                  | Next                              |
| O SDM                                                |                                 |                      |                                          |       |                               |                           |                                   |
| Aplikasi                                             | Copyright © 2020 SPBE INDONESIA | All rights reserved. |                                          |       |                               |                           | Version 1.0.0                     |

#### Gambar 76 Tampilan Ubah Prioritas Usulan Aplikasi Berhasil

#### Biaya Aplikasi

- Tambah
  - o Tekan tombol tambah biaya
  - Isi data sesuai form yang tersedia
  - Tekan tombol tambah di bawah
  - o Jika berhasil akan muncul notifikasi sukses

| 😔 Rencana Induk SPBE | =                        |                                |         | ↓ Logout             |  |
|----------------------|--------------------------|--------------------------------|---------|----------------------|--|
| e Setiawan           | USULAN APLIK             | USULAN APLIKASI                |         | <b>iaya</b> / Tambah |  |
| Dashboard            | Tambah Biaya Usula       | Tambah Biaya Usulan Aplikasi   |         |                      |  |
| 🚔 Paket Pekerjaan    | Perubahan Aplikasi: BP   | JS Online                      |         |                      |  |
| Layanan              | Kebutuhan                | Kebutuhan (misal: programmer)  |         |                      |  |
| 🔮 Usulan 🛛 👻         | Kuantitas                | Jumlah yang dibutuhkan         |         |                      |  |
| O Infrastruktur      | Biaya                    | Jumlah yang dibutuhkan         |         |                      |  |
| O Jaringan           | Total Biaya              | Rp 0,00                        |         |                      |  |
| O Keamanan           |                          |                                |         |                      |  |
| O Manajemen          |                          |                                | Kembali | Tambah               |  |
| O SDM                |                          |                                |         |                      |  |
| Aplikasi             | Copyright © 2020 SPBE II | IDONESIA. All rights reserved. |         | Version 1.0.0        |  |

## Gambar 77 Tampilan Tambah Biaya Usulan Aplikasi

- Ubah
  - o Tekan tombol icon pensil di kolom action daftar biaya

- o Ganti data yang diinginkan
- o Tekan tombol ubah di bawaj
- o Jika berhasil akan muncul notifikasi sukses

| 😔 Rencana Induk SPBE | =                        |                                 | لِمُ Logout   |  |  |  |
|----------------------|--------------------------|---------------------------------|---------------|--|--|--|
| e Setiawan           | USULAN APLIK             | SULAN APLIKASI                  |               |  |  |  |
| 🚯 Dashboard          | Ubah Biaya Usulan.       | bah Biaya Usulan Aplikasi       |               |  |  |  |
| Paket Pekerjaan      | Perubahan Aplikasi: BP   | 'erubahan Aplikasi: BPJS Online |               |  |  |  |
| E Layanan            | Kebutuhan                | Programmer                      |               |  |  |  |
| Vusulan V            | Kuantitas                | 3                               |               |  |  |  |
| O Infrastruktur      | Biaya                    | 4000000                         |               |  |  |  |
| O Jaringan           | Total Biaya              | Rp 12.000.000,00                |               |  |  |  |
| 🔘 Keamanan           |                          |                                 |               |  |  |  |
| O Manajemen          |                          |                                 | Kembali Ubah  |  |  |  |
| O SDM                |                          |                                 |               |  |  |  |
| Aplikasi             | Copyright © 2020 SPBE II | DONESIA. All rights reserved.   | Version 1.0.0 |  |  |  |

#### Gambar 78 Tampilan Ubah Biaya Usulan Aplikasi

- Hapus
  - Tekan tombol icon tempat sampah di kolom action
  - o Akan muncul pop-up untuk hapus
  - Tekan tombol hapus di bawah
  - o Jika berhasil akan muncul notifikasi sukses

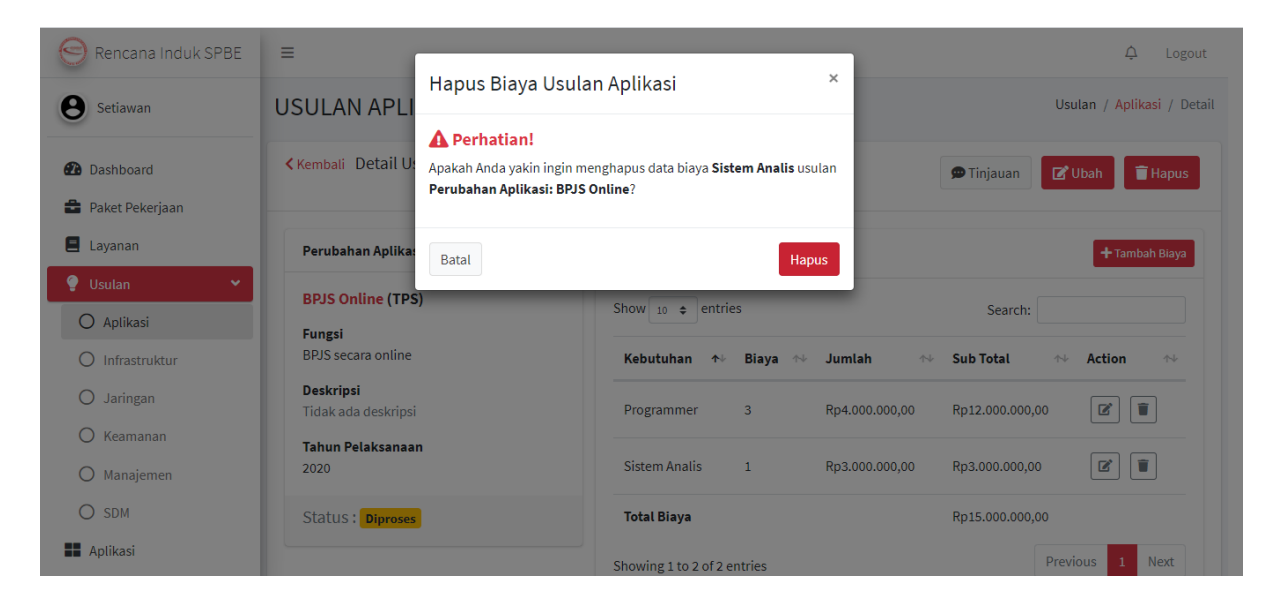

Gambar 79 Tampilan Hapus Biaya Usulan Aplikasi

#### Infrastruktur

- Tambah
  - Tekan tombol tambah di atas kanan
  - o Pilih kategori dan isi data sesuai form yang tersedia
  - Tekan simpan jika hanya ingin menyimpan data usulan
  - Tekan lanjut jika ingin langsung menambahkan OPD yang diusulkan

| 😌 Rencana Induk SPBE                                   | =                                                     |                       |          | ¢ Logout              |
|--------------------------------------------------------|-------------------------------------------------------|-----------------------|----------|-----------------------|
| <b>B</b> Gede                                          | USULAN INFRASTRUKTUR                                  |                       |          | Usulan / Infrastuktur |
| <ul> <li>Dashboard</li> <li>Paket Pekeriaan</li> </ul> | Daftar Usulan Infrastruktur                           | •                     |          |                       |
| Profil OPD                                             |                                                       |                       |          |                       |
| 🗐 Layanan                                              | Show 10 🜩 entries                                     |                       | Se       | earch:                |
| 🂡 Usulan 🛛 👻                                           | Judul                                                 | <b>↑</b> ↓ Keterangan | ∿ Status | ↑↓ Action ↑↓          |
| <ul><li>Aplikasi</li><li>Infrastruktur</li></ul>       | Penambahan Hardware : PC pada 2020                    | Jumlah: 2             | Diproses | ۲                     |
| O Jaringan                                             | Showing 1 to 1 of 1 entries                           |                       |          | Previous 1 Next       |
| 🔿 Keamanan                                             |                                                       |                       |          |                       |
| O Manajemen                                            |                                                       |                       |          |                       |
| O SDM                                                  | Copyright © 2020 SPBE INDONESIA. All rights reserved. |                       |          | <b>Version</b> 1.0.0  |

#### Gambar 80 Tampilan Daftar Usulan Infrastruktur

| 😑 Rencana Induk SPBI  | E =                  |                                                                                                    | .↓ Logout                         |
|-----------------------|----------------------|----------------------------------------------------------------------------------------------------|-----------------------------------|
| <b>e</b> Setiawan     | USULAN INF           | RASTRUKTUR                                                                                                    | Usulan / Infrastruktur / Tambah   |
| 🔁 Dashboard           | Tambah Usulan I      | nfrastruktur                                                                                                    |                                   |
| Paket Pekerjaan       | Periode              | 2020/2025                                                                                                    |                                   |
| Layanan               | Kategori             | 📀 Penambahan 🔵 Pengurangan 🔵 Perbaikan                                                                                    |                                   |
| O Aplikasi            | Tipe                 | 🔗 Hardware 🔵 Software                                                                                                    |                                   |
| O Infrastruktur       | Hardware             | PC                                                                                                    | •                                 |
| O Jaringan            | Tahun                | 2020                                                                                                    |                                   |
| O Manajemen           | Usulkan              | Penambahan Hardware : PC pada 2020<br>Anda dapat membuat Judul usulan sendiri atau menggunakan judul standar dari sistem. |                                   |
| SDM                   | Spesifikasi          | Gunakan Judul Standar Sistem                                                                                              |                                   |
| 🗙 Infrastruktur       | <pre></pre>          | Mid End                                                                                                    | e                                 |
| ♥ Keamanan ✓ Keamanan | c Biaya              | Rp 8000000                                                                                                    |                                   |
| SDM                   | c l                  |                                                                                                    |                                   |
| S Master              | c                    |                                                                                                    | Kembali Simpan dan Kembali Lanjut |
| MISCELLANEOUS         | Copyright © 2020 SPE | SE INDONESIA. All rights reserved.                                                                                        | Version 1.0.0                     |

Gambar 81 Tampilan Tambah Usulan Infrastruktur

- Ubah
  - Tekan tombol icon pensil pada kolom action
  - OPD hanya dapat mengubah status usulan
  - o Tekan tombol ubah
  - o Jika berhasil akan muncul notifikasi sukses

| 😔 Rencana Induk SPBE | =                         |                               | .↓ Logout                                          |  |  |
|----------------------|---------------------------|-------------------------------|----------------------------------------------------|--|--|
| e Gede               | USULAN INFRASTRUKTUR      |                               | Usulan / Infrastruktur / OPD yang diusulkan / Ubah |  |  |
| 🔁 Dashboard          | Ubah OPD yang Dius        | Ubah OPD yang Diusulkan       |                                                    |  |  |
| 🚔 Paket Pekerjaan    | Penambahan Hardware :     | PC pada 2020                  |                                                    |  |  |
| Profil OPD           | OPD                       | Inspektorat                   |                                                    |  |  |
| E Layanan            | lumlah                    | 2                             |                                                    |  |  |
| 💡 Usulan 🛛 👻         | Junun                     |                               |                                                    |  |  |
| O Aplikasi           | Status                    | 🔵 Setuju 😴 Tunda 🔵 Tolak      |                                                    |  |  |
| O Infrastruktur      |                           |                               |                                                    |  |  |
| O Jaringan           |                           |                               | Kembali Simpan                                     |  |  |
| 🔿 Keamanan           |                           |                               |                                                    |  |  |
| O Manajemen          |                           |                               |                                                    |  |  |
| O SDM                | Copyright © 2020 SPBE INI | DONESIA. All rights reserved. | Version 1.0.0                                      |  |  |

#### Gambar 82 Tampilan Ubah Usulan Infrastruktur untuk OPD

#### Jaringan, Keamanan, Manajemen, SDM

Cara penggunaan usulan jaringan, keamanan, manajemen dan SDM mirip dengan cara penggunaan usulan infrastruktur. Yang membedakan hanya beberapa data yang diisikan saja.

#### **OPD Diusulkan**

- Daftar OPD Diusulkan
  - Tekan tombol icon mata pada kolom action
  - OPD hanya dapat mengubah usulan yang diberikan pada mereka saja
  - Tim dapat menambah, mengubah dan menghapus semua OPD yang diusulkan

| Sencana Induk SPBE | USULAN INFRASTRUKTUR                                 |           |                | Us        | sulan / Infrastruktur / Deta                |
|--------------------|------------------------------------------------------|-----------|----------------|-----------|---------------------------------------------|
| e Gede             | Kembali Daftar OPD yang Diusulkan                    |           |                |           | 🗭 Tinjauan                                  |
| Dashboard          | Penambahan Hardware : PC pada 2020                   |           |                |           |                                             |
| 💼 Paket Pekerjaan  | Smanifikani                                          |           | Piava          |           |                                             |
| 🟛 Profil OPD       | Mid End                                              |           | Rp8.000.000,00 |           |                                             |
| 🔳 Layanan          |                                                      |           |                |           |                                             |
| 💡 Usulan 🔹 🗸       | Show 10 ¢ entries                                    |           |                | Search    | h:                                          |
| O Aplikasi         | OPD                                                  | ≁↓ Jumlah | ∿↓ Total Biaya | ↑↓ Status | $\leftrightarrow$ Action $\rightsquigarrow$ |
| O Infrastruktur    | Badan Perencanaan dan Pembangunan                    | 1         | 8.000.000,00   | Diproses  |                                             |
| O Jaringan         | -                                                    |           |                | _         |                                             |
| O Keamanan         | Inspektorat                                          | 2         | 16.000.000,00  | Diproses  |                                             |
| O Manajemen        | Showing 1 to 2 of 2 entries                          |           |                |           | Previous 1 Next                             |
| O SDM              |                                                      |           |                |           |                                             |
|                    | Convergent @ 2020 SPRF INDONESIA All rights reserved |           |                |           | Version 1.0                                 |

Gambar 83 Tampilan Detail Usulan Infrastruktur untuk OPD

| Rencana Induk SPBE                                     | Kembali Daftar OPD yang Diusulkan               |                                    |                                |          | 🗩 Tinjauan 🕂 Ta   | mbah                  |
|--------------------------------------------------------|-------------------------------------------------|------------------------------------|--------------------------------|----------|-------------------|-----------------------|
|                                                        | Penambahan Hardware : PC pada 2020              | Penambahan Hardware : PC pada 2020 |                                |          |                   |                       |
| <ul> <li>Dashboard</li> <li>Paket Pekerjaan</li> </ul> | <b>Spesifikasi</b><br>Mid End                   |                                    | <b>Biaya</b><br>Rp8.000.000,00 |          |                   |                       |
| 🕘 Layanan<br>😲 Usulan 🛛 👻                              | Show 10 + entries                               |                                    |                                | Se       | arch:             |                       |
| O Aplikasi                                             | OPD                                             | t∿ Jumlah                          | ↑↓ Total Biaya                 | ∿ Status | <b>↑</b> ↓ Action | $\uparrow \downarrow$ |
| O Infrastruktur                                        | Badan Perencanaan dan Pembangunan               | 1                                  | 8.000.000,00                   | Diproses |                   |                       |
| <ul> <li>Jaringan</li> <li>Keamanan</li> </ul>         | Inspektorat                                     | 2                                  | 16.000.000,00                  | Diproses |                   |                       |
| O Manajemen                                            | Showing 1 to 2 of 2 entries                     |                                    |                                |          | Previous 1        | Next                  |
| Anlikasi                                               | Committee 2020 SPRE INDONESIA All sights second |                                    |                                |          | Vor               | aion 1.0              |

## Gambar 84 Tampilan OPD yang Diusulkan

- Tambah
  - Tekan tombol tambah di atas kanan
  - Pilih OPD yang akan diusulkan
  - o Isi jumlah atau pilih kategori yang diusulkan
  - Tekan tombol tambah di bawah
  - o Jika berhasil akan muncul notifikasi sukses

| Rencana Induk SPBE                      | =                                                                                                    | ۵ Log                                                                                    | gout  |
|-----------------------------------------|----------------------------------------------------------------------------------------------------|------------------------------------------------------------------------------------------|-------|
| e Setiawan                              | USULAN INFRASTRUKTUR                                                                                   | Usulan / Infrastruktur / OPD yang diusulkan / Tar                                        | mbah  |
| 🕐 Dashboard                             | Tambah OPD yang Diusulkan                                                                              |                                                                                          |       |
| 🚔 Paket Pekerjaan                       | Penambahan Hardware : PC pada 2020                                                                     |                                                                                          |       |
| 🗐 Layanan<br>💡 Usulan 🗸 🗸               | Check All                                                                                              |                                                                                          |       |
| 🔿 Aplikasi                              | Inspektorat                                                                                            | 2                                                                                        | ^     |
| O Infrastruktur                         | Centang OPD yang akan diberikan usulan ini                                                             | lsi jumlah yang diusulkan pada OPD yang dipilih. Minimal 1 buah                          |       |
| O Jaringan                              | Sadan Perencanaan dan Pembangunan                                                                      | 1                                                                                        |       |
| O Keamanan                              | Centang OPD yang akan diberikan usulan ini                                                             | lsi jumlah yang diusulkan pada OPD yang dipilih. Minimal 1 buah                          |       |
| <ul><li>Manajemen</li><li>SDM</li></ul> | Badan Penanggulangan Bencana dan Perlindungan Masyarakat<br>Centang OPD yang akan diberikan usulan ini | Jumlah yang diusulkan<br>Isi jumlah yang diusulkan pada OPD yang dipilih. Minimal 1 buah |       |
| Aplikasi                                |                                                                                                    |                                                                                          |       |
| X Infrastruktur                         | Badan Pengelolaan Keuangan dan Palak Daerah                                                            | lumlah vang diusulkan                                                                    | •     |
| ✓ Manajemen                             |                                                                                                    | Kembali <b>Tamba</b>                                                                     | h     |
| SDM <                                   | Copyright © 2020 SPBE INDONESIA. All rights reserved.                                                  | Version                                                                                  | 1.0.0 |

#### Gambar 85 Tampilan Tambah OPD yang Diusulkan

- Ubah
  - $\circ$   $\;$  Tekan tombol icon pensil di kolom action
  - o Ubah jumlah atau kategori yang diusulkan
  - o Tekan tombol simpan di bawah
  - o Jika berhasil akan muncul notifikasi sukses

| Rencana Induk SPBE | =                         |                                        | 수 Logout       |  |  |  |  |
|--------------------|---------------------------|----------------------------------------|----------------|--|--|--|--|
| e Setiawan         | USULAN INFRAS             | SULAN INFRASTRUKTUR Usulan / Infrastru |                |  |  |  |  |
| Dashboard          | Ubah OPD yang Diusu       | bah OPD yang Diusulkan                 |                |  |  |  |  |
| 🚔 Paket Pekerjaan  | Penambahan Hardware :     | PC pada 2020                           |                |  |  |  |  |
| Layanan            | OPD                       | Inspektorat                            |                |  |  |  |  |
| 😲 Usulan 👻         | Jumlah                    | 2                                      | \$             |  |  |  |  |
| O Aplikasi         |                           |                                        |                |  |  |  |  |
|                    |                           |                                        | Kembali Simpan |  |  |  |  |
|                    |                           |                                        |                |  |  |  |  |
| O Manaiemen        |                           |                                        |                |  |  |  |  |
| O SDM              |                           |                                        |                |  |  |  |  |
| Aplikasi           | Copyright © 2020 SPBE IND | ONESIA. All rights reserved.           | Version 1.0.0  |  |  |  |  |

#### Gambar 86 Tampilan Ubah OPD yang Diusulkan

• Hapus

- Tekan tombol icon tempat sampah di kolom action
- Akan muncul pop-up untuk hapus
- o Tekan tombol hapus di bawah
- Jika berhasil akan muncul notifikasi sukses

| Rencana Induk SPBE | =                                                                                |                                                                         |                 | ⊉ Logout                        |
|--------------------|----------------------------------------------------------------------------------|-------------------------------------------------------------------------|-----------------|---------------------------------|
| e Setiawan         | Hapus Usulan OPD<br>USULAN INFR                                                  | ×                                                                       |                 | Usulan / Infrastruktur / Detail |
|                    | A Perhatian!                                                                     |                                                                         |                 |                                 |
| Dashboard          | Kembali Daftar O Apakah Anda yakin ingin mengha<br>Bencana dan Perlindungan Masy | pus data <b>Badan Penanggulangan</b><br>y <b>arakat</b> untuk diusulkan |                 | 🗭 Tinjauan 🕂 Tambah             |
| Paket Pekerjaan    | Penambahan Hardware : PC pad                                                     | a 2020?                                                                 |                 |                                 |
| E Layanan          |                                                                                  |                                                                         |                 |                                 |
| 🂡 Usulan 🛛 👻       | Spesifikasi Batal<br>Mid End                                                     | Hapus                                                                   |                 |                                 |
| O Aplikasi         |                                                                                  |                                                                         |                 |                                 |
| O Infrastruktur    | Show 10 ¢ entries                                                                |                                                                         | :               | Search:                         |
| O Jaringan         | OPD                                                                              | ≁∍ Jumlah 🚸                                                             | Total Biaya 🛛 🗠 | Status 秒 Action 秒               |
| 🔘 Keamanan         |                                                                                  |                                                                         |                 |                                 |
| O Manajemen        | Badan Penanggulangan Bencana dan Perlindungan Masj                               | /arakat 1                                                               | 8.000.000,00    | Diproses                        |
| O SDM              | Badan Perencanaan dan Pembangunan                                                | 1                                                                       | 8.000.000,00    | Diproses                        |
| Aplikasi           | Inspektorat                                                                      | 2                                                                       | 16.000.000,00   | Diproses 🕑 🗊                    |

Gambar 87 Tampilan Hapus OPD yang Diusulkan

#### Tinjauan

- Kirim
  - Tekan tombol tinjauan di atas kanan atau tekan semua pemberitahuan di icon notifikasi
  - Ketik tinjauan yang ingin diberikan pada kolom tinjauan
  - Tekan tombol kirim
  - $\circ$   $\,$  Jika berhasil akan muncul tinjauan di atas form tinjauan

| 😑 Rencana Induk SPBE                                 | =                                                |                                                                    | Ċ        | Logout     |
|------------------------------------------------------|--------------------------------------------------|--------------------------------------------------------------------|----------|------------|
| e Wisnu                                              | TINJAUAN USULAN                                  |                                                                    | Usulan ) | / Tinjauan |
| Dashboard                                            | Semua                                            | Penambahan Aplikasi: e-Budget<br>Diusulkan pada 1 minggu yang lalu |          |            |
| <ul> <li>Paket Pekerjaan</li> <li>Layanan</li> </ul> | Penambahan Aplikasi: e-<br>Budget                | e-Budget (TPS)<br>Fungsi                                           |          |            |
| 🔮 Usulan 👻                                           | Penambahan Hardware : PC<br>pada 2021            | Mengurusi budget Deskripsi                                         |          |            |
| O Infrastruktur                                      | Penambahan Hardware :<br>Lemari Server pada 2020 | Tidak ada deskripsi Tahun Pelaksanaan                              |          |            |
| O Jaringan                                           | Penambahan Hardware : PC<br>pada 2020            | Belum ditentukan                                                   |          |            |
| O Keamanan                                           | ↓ · · · · · · · · · · · · · · · · · · ·          | Diproses                                                           |          |            |
| O SDM                                                |                                                  |                                                                    | 0        | Tinjauan   |
| Aplikasi                                             |                                                  | Beri tinjauan untuk usulan ini                                     |          | 🖌 Kirim    |

# Gambar 88 Tampilan Tinjauan Usulan

| Rencana Induk SPBE | TINJAUAN USULAN                       |                                                                    | Usulan / Tinjauan | * |
|--------------------|---------------------------------------|--------------------------------------------------------------------|-------------------|---|
| e Wisnu            | Semua                                 | Penambahan Aplikasi: e-Budget<br>Diusulkan pada 1 minggu yang lalu |                   | ł |
| 🔁 Dashboard        | Penambahan Aplikasi: e-<br>Budget     | e-Budget (TPS)                                                     |                   |   |
| 🚔 Paket Pekerjaan  | Penambahan Hardware : PC<br>pada 2021 | Fungsi<br>Mengurusi budget                                         |                   |   |
| E Layanan          | Penambahan Hardware :                 | <b>Deskripsi</b><br>Tidak ada deskripsi                            |                   |   |
| O Aplikasi         | Penambahan Hardware : PC              | Tahun Pelaksanaan<br>Belum ditentukan                              |                   |   |
| O Infrastruktur    | pada 2020                             | Status<br>Diproses                                                 |                   |   |
| O Keamanan         |                                       |                                                                    | 0 Tinjauan        |   |
| O Manajemen        |                                       | e berikan deskripsi yang lebih jelas                               | 🛃 Kirim           |   |
| O SDM              |                                       |                                                                    |                   |   |
| Aplikasi           | Copyright © 2020 SPBE INDONESIA. A    | ll rights reserved.                                                | Version 1.0.0     | - |

Gambar 89 Tampilan Mengirim Tinjauan

| 😌 Rencana Induk SPBE                                                    | Penambahan Aplikasi: e-<br>Budget                                            | e-Budget (TPS)                                                            | -              |
|-------------------------------------------------------------------------|------------------------------------------------------------------------------|---------------------------------------------------------------------------|----------------|
| <b>e</b> Wisnu                                                          | Penambahan Hardware : PC<br>pada 2021                                        | <b>Fungsi</b><br>Mengurusi budget                                         |                |
| <ul> <li>Dashboard</li> <li>Paket Pekerjaan</li> <li>Lavapan</li> </ul> | Penambahan Hardware :<br>Lemari Server pada 2020<br>Penambahan Hardware : PC | Deskripsi<br>Tidak ada deskripsi<br>Tahun Pelaksanaan<br>Belum ditentukan |                |
| Usulan ·                                                                | → → →                                                                        | Status<br>Diproces                                                        | 2 Tinjauan     |
|                                                                         |                                                                              | Wisnu (Admin) 2 d<br>berikan deskripsi yang lebih jelas                   | etik yang lalu |
| O Keamanan                                                              |                                                                              | Wisnu (Admin) 1d<br>berikan deskripsi yang lebih jelas                    | etik yang lalu |
| <ul><li>Manajemen</li><li>SDM</li></ul>                                 |                                                                              | Beri tinjauan untuk usulan ini                                            | 🖈 Kirim        |
| Aplikasi                                                                | Copyright © 2020 SPBE INDONESIA. AI                                          | l rights reserved.                                                        | ersion 1.0.0   |

#### Gambar 90 Tampilan Tinjauan Berhasil Dikirim

## Paket Pekerjaan

- Daftar Tugas
  - o Tekan menu paket pekerjaan di submenu
  - Tekan tombol lihat detail
  - o Akan muncul halaman daftar tugas

| Rencana Induk SPBE  | ≡                      |                                                                                                    |                    | ¢                  | Logout                                                                                                    |
|---------------------|------------------------|----------------------------------------------------------------------------------------------------|--------------------|--------------------|----------------------------------------------------------------------------------------------------|
| e Gede              | PAKET PEK              | ERJAAN                                                                                                    |                    | Pa                 | ket Pekerjaan                                                                                                    |
| 🕐 Dashboard         | Daftar Pekerjaar       | 1                                                                                                    |                    |                    |                                                                                                    |
| 🚔 Paket Pekerjaan   | Periode 202            | 20/2025 • Previous 2020 :                                                                                        | 2021 2022 20       | 2024 2025          | Next                                                                                                    |
| 🟛 Profil OPD        |                        |                                                                                                    |                    |                    |                                                                                                    |
| 🗏 Layanan           |                        | Tahun 2020                                                                                                    |                    |                    |                                                                                                    |
| 🔮 Usulan 🔍 <        | Infrastruktur          | Penambahan Hardware : PC pada 2020                                                                               | Rp                 | sedang dikerjakan  | •                                                                                                    |
| Aplikasi            |                        |                                                                                                    | 16.000.000,00      |                    | Lihat<br>Detail                                                                                                    |
| 🔀 Infrastruktur 🔍 < |                        | Jaringan - EO dan Backun EO nada 2020                                                                            | Ro                 | sedang dikeriakan  |                                                                                                    |
| 🕈 Keamanan 🔍        |                        | Sumgur no dun backup no pada 2020                                                                                | 500.000,00         | scoolig arkerjakan | Lihat                                                                                                    |
| 🚝 Manajemen <       |                        |                                                                                                    |                    |                    | Detail                                                                                                    |
| SDM <               | Keamanan               | Pembuatan Procedure : Information Security Management pada 2020                                                  | Rp<br>1.000.000,00 | sedang dikerjakan  | <ul> <li>Lihat</li> <li>Detail</li> </ul>                                                                                                    |
| MISCELLANEOUS       |                        |                                                                                                    |                    |                    |                                                                                                    |
| Documentation       | Sumber Daya<br>Manusia | Training : Training & Sertifikasi Manajemen Keamanan Informasi (ISO 27001, KAMI,<br>CISM, CISSP, CCSP) pada 2020 | Rp<br>200.000,00   | sedang dikerjakan  | Output Description (Control of the second second secon |
| i About             |                        |                                                                                                    |                    |                    | Detail                                                                                                    |
| ? Help              | Total Biaya            |                                                                                                    | Rp 17.700.000,     | 00                 |                                                                                                    |
|                     |                        |                                                                                                    |                    |                    |                                                                                                    |
|                     | L                      |                                                                                                    |                    |                    |                                                                                                    |
|                     | Copyright © 2020       | SPBE INDONESIA. All rights reserved.                                                                             |                    |                    | Version 1.0.0                                                                                                    |

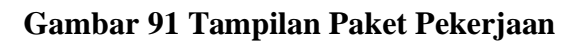

- Tambah
  - o Tekan tombol tambah di atas kanan
  - o Isi data pada form yang tersedia
  - o Tekan tombol tambah di bawah
  - o Jika berhasil akan muncul notifikasi sukses
  - Progress bar akan dihitung kembali oleh sistem

| 😔 Rencana Induk SP | BE | =                     |                                 | ¢                      | Logout        |  |  |  |  |
|--------------------|----|-----------------------|---------------------------------|------------------------|---------------|--|--|--|--|
| <b>e</b> Wisnu     |    | PAKET PEKER           | JAAN                            | Paket Pekerjaan / Tuga | as / Tambah   |  |  |  |  |
| Dashboard          |    | Tambah Tugas Pak      | nbah Tugas Paket Pekerjaan      |                        |               |  |  |  |  |
| 🚔 Paket Pekerjaan  |    | Penambahan Har        | dware : PC pada 2021            |                        |               |  |  |  |  |
| \Xi Layanan        |    | Tugas                 | User Journey                    |                        |               |  |  |  |  |
| 🔮 Usulan           | ۲  | Deskripsi             | Deskripsi (opsional)            |                        |               |  |  |  |  |
| Aplikasi           |    |                       |                                 |                        | C             |  |  |  |  |
| 🔀 Infrastruktur    | ۲  |                       |                                 |                        |               |  |  |  |  |
| 🕈 Keamanan         | ۲  | Tenggat Waktu         | 2020-07-25                      |                        | U             |  |  |  |  |
| 🚝 Manajemen        | ۲  |                       |                                 |                        | _             |  |  |  |  |
| 😫 SDM              | ۲  |                       |                                 | Kembali                | Tambah        |  |  |  |  |
| Master             | ۲  |                       |                                 |                        |               |  |  |  |  |
| Log Aktivitas      |    | Copyright © 2020 SPBE | INDONESIA. All rights reserved. |                        | Version 1.0.0 |  |  |  |  |

#### Gambar 92 Tampilan Tambah Tugas

| 😔 Rencana Induk SPBE | E Berhasil menambah data                                                                            |
|----------------------|----------------------------------------------------------------------------------------------------|
| e Wisnu              | PAKET PEKERJAAN Paket Pekerjaan / Tugas                                                             |
| Dashboard            | Kembali Detail Pekerjaan                                                                            |
| 💼 Paket Pekerjaan    |                                                                                                    |
| 📕 Layanan            | Penambahan Hardware : PC pada 2021 Dikerjakan Dikerjakan                                            |
| 🔮 Usulan 🛛 <         | Perkembangan (50 %)                                                                                 |
| Aplikasi             | 1 tugas selesai dari total 2 tugas                                                                  |
| 🛠 Infrastruktur 🛛 <  | Show 10 + entries Search:                                                                           |
| 🕈 Keamanan 🔥         |                                                                                                    |
| 🔁 Manajemen 🔇        | Tugas ↔ Deskripsi ↔ Tenggat Waktu ↔ Realisasi ↔ Hasil ↔ Status ↔ Action ↔                           |
| SDM <                | User Journey Tidak ada 20 Jul 2020 21 Jul 2020 result/2020-07-21-23-14-04jpg Selesai dikerjakan 🕼 🔋 |
| S Master <           | User Journey Tidak ada 25 Jul 2020 Belum terealisasi Belum ada hasil Belum dikerjakan 😰 📋           |
| 🔓 Log Aktivitas      |                                                                                                    |

#### Gambar 93 Tampilan Tugas Berhasil Ditambah

- Upload Hasil
  - o Tekan tombol icon pensil di kolom action
  - OPD hanya dapat mengupload dokumen hasil tugas

- o Pilih dokumen untuk diupload
- Tekan tombol ubah untuk mengupload
- o Jika berhasil akan muncul notifikasi sukses

| encana Induk SPB  |                 | RJAAN                                         | Paket Pekerjaan / Tugas / Ubah |  |  |  |  |  |  |
|-------------------|-----------------|-----------------------------------------------|--------------------------------|--|--|--|--|--|--|
| e Gede            | Ubah Tugas Pake | t Pekerjaan                                   |                                |  |  |  |  |  |  |
| 🙆 Dashboard       | Penambahan Ha   | mbahan Hardware : PC pada 2020                |                                |  |  |  |  |  |  |
| ᡱ Paket Pekerjaan | Tugas           | Survey Supplier                               |                                |  |  |  |  |  |  |
| 🟛 Profil OPD      | Deskripsi       | Deskripsi (opsional)                          |                                |  |  |  |  |  |  |
| 🗏 Layanan         |                 |                                               |                                |  |  |  |  |  |  |
| 🔮 Usulan 🔹        | C Tenggat Waktu | 2020-07-26                                    | <i>"</i>                       |  |  |  |  |  |  |
| Aplikasi          | Tenggut Huktu   |                                               |                                |  |  |  |  |  |  |
| 🔀 Infrastruktur   | < Status        | belum dikerjakan                              |                                |  |  |  |  |  |  |
| 🕈 Keamanan        | C Dokumen Hasil | Choose file                                   | Browse                         |  |  |  |  |  |  |
| 🚝 Manajemen       | Pengerjaan      | Max Size: 1,000 KB (1 MB), Allowed Type: PDF. |                                |  |  |  |  |  |  |
| 🖀 SDM             | ¢               |                                               | Kombali Ubab                   |  |  |  |  |  |  |
| MISCELLANEOUS     |                 |                                               | Kembali Uban                   |  |  |  |  |  |  |

#### Gambar 94 Tampilan Upload Hasil Tugas untuk OPD

- Ubah Tugas
  - Tekan tombol icon pensil di kolom action
  - o Admin dapat mengubah data tugas
  - o Isikan pada form yang tersedia
  - Tekan tombol ubah
  - o Jika berhasil akan muncul notifikasi sukses

| 😑 Rencana Induk SPBI | =               |                                                             | ¢ Logout                       |  |  |  |  |  |  |
|----------------------|-----------------|-------------------------------------------------------------|--------------------------------|--|--|--|--|--|--|
| <b>e</b> Wisnu       | PAKET PEKER     | RJAAN                                                       | Paket Pekerjaan / Tugas / Ubah |  |  |  |  |  |  |
| 🙆 Dashboard          | Ubah Tugas Pake | Jbah Tugas Paket Pekerjaan                                  |                                |  |  |  |  |  |  |
| Paket Pekerjaan      | Penambahan Ha   | rdware : PC pada 2021                                       |                                |  |  |  |  |  |  |
| 🖪 Layanan            | Tugas           | User Journey                                                |                                |  |  |  |  |  |  |
| 🔮 Usulan 🔹           | Deskripsi       | Deskripsi (opsional)                                        |                                |  |  |  |  |  |  |
| Aplikasi             |                 |                                                             |                                |  |  |  |  |  |  |
| 🗙 Infrastruktur      |                 |                                                             |                                |  |  |  |  |  |  |
| 🕈 Keamanan           | . Tenggat Waktu | 2020-07-25                                                  | 0                              |  |  |  |  |  |  |
| 🚝 Manajemen          | Status          | 🔵 Belum Dikerjakan 🤡 Sedang Dikerjakan 📄 Selesai Dikerjakan |                                |  |  |  |  |  |  |
| 🖀 SDM                |                 |                                                             |                                |  |  |  |  |  |  |
| S Master             |                 |                                                             | Kembali Ubah                   |  |  |  |  |  |  |
| 上 Log Aktivitas      |                 |                                                             |                                |  |  |  |  |  |  |

Gambar 95 Tampilan Ubah Tugas untuk Admin

| 😌 Rencana Induk SPE                                  | =                        |                           |                   |                               | Berhasi            | l mengubah data ut |
|------------------------------------------------------|--------------------------|---------------------------|-------------------|-------------------------------|--------------------|--------------------|
| <b>e</b> Wisnu                                       | PAKET PEKERJAAN          |                           |                   |                               | Paket              | Pekerjaan / Tugas  |
| 🚯 Dashboard                                          | Kembali Detail Pekerjaan |                           |                   |                               | Lo                 | og 🕂 Tambah        |
| <ul> <li>Paket Pekerjaan</li> <li>Layanan</li> </ul> | Penambahan Hardware :    | PC pada 2021              |                   |                               | (                  | Dikerjakan         |
| <ul><li>Usulan</li><li>Aplikasi</li></ul>            | Perkembangan (50 9       | 6)<br>otal <b>2</b> tugas |                   |                               |                    |                    |
| X Infrastruktur                                      | Show 10 🜩 entries        |                           |                   |                               | Search:            |                    |
| ♥ Keamanan<br>ﷺ Manajemen                            | Tugas ↑↓ Deskripsi ↑↓    | Tenggat Waktu 🐟           | Realisasi 🕠       | Hasil 🖴                       | Status 🔨           | Action 🖴           |
| 🛎 SDM                                                | User Journey Tidak ada   | 20 Jul 2020               | 21 Jul 2020       | result/2020-07-21-23-14-04jpg | Selesai dikerjakan |                    |
| <ul> <li>Master</li> <li>Log Aktivitas</li> </ul>    | User Journey Tidak ada   | 25 Jul 2020               | Belum terealisasi | Belum ada hasil               | Sedang dikerjakan  |                    |
|                                                      |                          |                           |                   |                               | . ·                |                    |

Gambar 96 Tampilan Tugas Berhasil Diubah

- Hapus
  - o Tekan tombol icon tempat sampah pada kolom action
  - Akan muncul pop-up untuk hapus
  - Tekan tombol hapus
  - o Jika berhasil akan muncul notifikasi sukses

| =                  |                                                                                                    |                                                                                                    | _                                                                                                    |                                                                                                    | ¢ Logout                                                                                                    |
|--------------------|----------------------------------------------------------------------------------------------------|----------------------------------------------------------------------------------------------------|----------------------------------------------------------------------------------------------------|----------------------------------------------------------------------------------------------------|----------------------------------------------------------------------------------------------------|
| PAKET PEKER        | Hapus OPD                                                                                                    |                                                                                                    | ×                                                                                                    | Pa                                                                                                    | aket Pekerjaan / Tugas                                                                                                    |
| Kembali Detail Pel | A Perhatian!<br>Apakah Anda yakin ingin mengha<br>Penambahan Hardware : PC pad                                    | ous tugas <b>User Journe</b><br>a <b>2021</b> ?                                                                                                    | ey pada                                                                                                    | 4                                                                                                    | e Log + Tambah                                                                                                    |
| Penambahan Hai     | Patal                                                                                                    |                                                                                                    | Hanus                                                                                                    |                                                                                                    | Dikerjakan                                                                                                    |
| Perkemb            | Datal                                                                                                    |                                                                                                    | napus                                                                                                    |                                                                                                    |                                                                                                    |
| 1 tugas sel        | esai dari total <b>2</b> tugas                                                                                    |                                                                                                    |                                                                                                    |                                                                                                    |                                                                                                    |
| Show 10 ¢ entries  |                                                                                                    |                                                                                                    |                                                                                                    | Search:                                                                                                    |                                                                                                    |
| Tugas ↑⊱ Desi      | kripsi 🛧 Tenggat Waktu 🚸                                                                                          | Realisasi 🙌                                                                                                    | Hasil                                                                                                    | √↓ Status                                                                                                    | Action ∧↓                                                                                                    |
|                    |                                                                                                    |                                                                                                    |                                                                                                    |                                                                                                    |                                                                                                    |
| User Journey Tida  | ik ada 20 Jul 2020                                                                                                | 21 Jul 2020                                                                                                    | result/2020-07-21-23-14-04jpg                                                                                                    | g Selesai dikerjaka                                                                                                    | n 🕜 🔳                                                                                                    |
| 11                 | kada 25 lul 2020                                                                                                  | Belum terealisasi                                                                                                    | Belum ada basil                                                                                                    | Sedang dikeriaka                                                                                                    |                                                                                                    |
|                    | E PAKET PEKER Kembali Detail Pek Penambahan Hat Perkemu tugas set Show 10 • entries Tugas • Des User Journey Tida | <ul> <li>■</li> <li>Hapus OPD</li> <li>▲ Perhatian!</li> <li>Apakah Anda yakin ingin menghaj<br/>Penambahan Hai</li> <li>Batal</li> <li>■</li> <li>■</li> <li>Perkembergen teres</li> <li>1 tugas selesai dari total 2 tugas</li> <li>Show 10 ÷ entries</li> <li>Tugas ↔ Deskripsi ↔ Tenggat Waktu ↔</li> <li>User Journey Tidak ada 20 Jul 2020</li> </ul> | <ul> <li>►</li> <li>►</li></ul> | ■       Hapus OPD       ×         ■       ■       ■         ■       ■       ■         ■       ■       ■         ■       ■       ■         ■       ■       ■         ■       ■       ■         ■       ■       ■         ■       ■       ■         ■       ■       ■         ■       ■       ■         ■       ■       ■         ■       ■       ■         ■       ■       ■         ■       ■       ■         ■       ■       ■         ■       ■       ■         ■       ■       ■         ■       ■       ■         ■       ■       ■         ■       ■       ■         ■       ■       ■         ■       ■       ■         ■       ■       ■         ■       ■       ■         ■       ■       ■         ■       ■       ■         ■       ■       ■         ■       ■       ■     < | Hapus OPD   PAKET PEKEF   Perhatian!   Apakah Anda yakin ingin menghapus tugas User Journey pada   Penambahan Ha   Batal   Perkemut menungkan menungkan menghapus tugas User Journey pada   Penambahan Ha   Batal   Hapus   Perkemut menungkan menghapus tugas User Journey pada Perkemut menungkan menghapus tugas User Journey pada Perkemut menungkan menghapus tugas User Journey Tidak ada 20 Jul 2020 21 Jul 2020 result/2020-07-21-23-14-04jpg Selesai dikerjaka Uter Journey Tidak ada 26 Jul 2020 Perkemut menungkan dikerjaka Uter Journey Tidak ada 26 Jul 2020 Perkemut menungkan dikerjaka Uter Journey Tidak ada 26 Jul 2020 Perkemut menungkan dikerjaka Perkemut menungkan dikerjaka Perkemut menungkan dikerj |

### **Gambar 97 Tampilan Hapus Tugas**

| 😔 Rencana Induk SP                                   | BE     | ≡                   |                                              |                   |             |                  |   |                 |   |                   | Berhas                | il menghapu | s data  |
|------------------------------------------------------|--------|---------------------|----------------------------------------------|-------------------|-------------|------------------|---|-----------------|---|-------------------|-----------------------|-------------|---------|
| <b>e</b> Wisnu                                       |        | PAKET PEK           | ERJAAN                                       |                   |             |                  |   |                 |   |                   | Pake                  | t Pekerjaan | / Tugas |
| 🚯 Dashboard                                          |        | Kembali Detail      | Pekerjaan                                    |                   |             |                  |   |                 |   |                   | 20 l                  | .og 🕂       | ambah   |
| <ul> <li>Paket Pekerjaan</li> <li>Layanan</li> </ul> |        | Penambahan          | Hardware : P                                 | C pada 2021       |             |                  |   |                 |   |                   |                       | Dikerj      | akan    |
| ♀ Usulan                                             | ٢      | Perka               | embangan <b>(0 %)</b><br>as selesai dari tot | al <b>1</b> tugas |             |                  |   |                 |   |                   |                       |             |         |
| X Infrastruktur                                      | ۲      | Show 10 🜩 ent       | ries                                         |                   |             |                  |   |                 |   | Search:           |                       |             |         |
| ♥ Keamanan                                           | с<br>с | Tugas ↑↓            | Deskripsi                                    | ∾ Tenggat Wakt    | <b>i</b> ↑↓ | Realisasi        | ₩ | Hasil           | ₩ | Status            | $\uparrow \downarrow$ | Action      | ^↓      |
| 🖀 SDM                                                | ۲      | User Journey        | Tidak ada                                    | 25 Jul 2020       |             | Belum terealisas | i | Belum ada hasil | l | Sedang dikerjakar | ı                     |             | Ĩ       |
| Master Log Aktivitas                                 | ٢      | Showing 1 to 1 of 2 | entries                                      |                   |             |                  |   |                 |   |                   | Previ                 | ous 1       | Next    |

#### Gambar 98 Tampilan Tugas Berhasil Dihapus

- Ubah Progress
  - Pada saat ubah tugas juga dapat mengubah status tugas
  - o Pilih status yang ingin diganti
  - o Tekan tombol ubah
  - Jika sistem menghitung progress mencapai 100% maka otomatis progress usulan diubah menjadi selesai dikerjakan
  - Jika progress tidak mencapai 100% maka otomatis progress usulan diubah menjadi sedang dikerjakan

| 😑 Rencana Induk S | SPBE | ≡                     |                                                             | ے<br>Logout                    |
|-------------------|------|-----------------------|-------------------------------------------------------------|--------------------------------|
| <b>e</b> Wisnu    | 1    | PAKET PEKEF           | NAAN                                                        | Paket Pekerjaan / Tugas / Ubah |
| 🙆 Dashboard       |      | Ubah Tugas Pake       | t Pekerjaan                                                 |                                |
| 韋 Paket Pekerjaan | - 1  | Penambahan Ha         | rdware : PC pada 2020                                       |                                |
| 🗏 Layanan         | - 1  | Tugas                 | Survey Supplier                                             |                                |
| 🔮 Usulan          | <    | Deskripsi             | Deskripsi (opsional)                                        |                                |
| Aplikasi          | - 1  |                       |                                                             |                                |
| 🗙 Infrastruktur   | <    |                       |                                                             |                                |
| 🕈 Keamanan        | <    | Tenggat Waktu         | 2020-07-26                                                  | 0                              |
| 🚝 Manajemen       | <    | Status                | 🛛 Belum Dikerjakan 📄 Sedang Dikerjakan 📀 Selesai Dikerjakan |                                |
| 🖀 SDM             | <    |                       |                                                             |                                |
| 8 Master          | <    |                       |                                                             | Kembali Ubah                   |
| Log Aktivitas     |      |                       |                                                             |                                |
|                   | 1    | Server and a constant | EINDONECIA All sights recorded                              | Version 1.0.0                  |

Gambar 99 Tampilan Ubah Progres Tugas

| 😔 Rencana Induk SPBE                          | E Berhasil mengubah da                                                                                 | taut  |
|-----------------------------------------------|----------------------------------------------------------------------------------------------------|-------|
| e Wisnu                                       | PAKET PEKERJAAN Paket Pekerjaan / 1                                                                    | Tugas |
| 🕰 Dashboard                                   | Kembali Detail Pekerjaan                                                                               | bah   |
| Paket Pekerjaan Layanan                       | Penambahan Hardware : PC pada 2020 Selesai                                                             |       |
| <ul><li>♥ Usulan</li><li>▲ Aplikasi</li></ul> | Perkembangan (100 %) 1 tugas selesai dari total 1 tugas                                                |       |
| 🗙 Infrastruktur 🛛 🔇                           | Show 10 ¢ entries Search:                                                                              |       |
| ♥ Keamanan <<br>注 Manajemen <                 | Tugas 🛧 Deskripsi 🗠 Tenggat Waktu 🚸 Realisasi 🎋 Hasil 🐟 Status 🛧 Action                                | ^↓    |
| SDM <                                         | Survey Supplier Tidak ada 26 Jul 2020 25 Jul 2020 result/2020-07-25-16-30-41jpg Selesai dikerjakan 🕼 🔳 |       |
| Master <                                      | Showing 1 to 1 of 1 entries Previous 1 New                                                             | xt    |

Gambar 100 Tampilan Progres Tugas Berhasil Diubah

## Log Aktivitas

Untuk melihat Riwayat aktivitas yang dilakukan pengguna dalam sistem dapat dilihat pada menu log aktivitas. Caranya sebagai berikut:

- Tekan menu log aktivitas di submenu
- Akan muncul daftar log aktivitas
- Cari aktivitas berdasarkan kolom dengan mengisi keyword di kolom search
- Tekan tombol detail untuk melihat detail data yang ditambah, diubah atau dihapus
- Jika aktivitas menambah atau menghapus data akan ditampilkan semua detail dari data tersebut
- Jika aktivitas mengubah data akan ditampilkan detail data lama dan data baru
- Log aktivitas juga dapat dilihat melalui tombol log yang tersedia pada setiap menu lainnya, maka akan muncul hanya aktivitas yang berkaitan saja

| 😑 Rencana Induk                                     | SPBE   | =                                              |                         |                     |                 | ↓ Logout               |
|-----------------------------------------------------|--------|------------------------------------------------|-------------------------|---------------------|-----------------|------------------------|
| <b>e</b> Wisnu                                      |        | Log Aktivitas                                  |                         |                     |                 | Master / Log Aktivitas |
| 🕐 Dashboard 🚔 Paket Pekerjaan                       |        | <mark>≮ Kembali</mark><br>Daftar Log Aktivitas |                         |                     |                 |                        |
| E Layanan                                           |        | Show 10 ¢ entries                              |                         |                     |                 | Search:                |
| 🔮 Usulan                                            | <      | Data                                           | <b>↑</b> ↓ Aktivitas    | <b>∿</b> ↓ Pengguna | ∿+ Waktu        | ↑↓ Action ↑↓           |
| <ul> <li>Aplikasi</li> <li>Infrastruktur</li> </ul> | <      | Aplikasi                                       | created                 | Gede                | 5 jam yang lalu | 1 Detail               |
| 🕈 Keamanan                                          | ٠      | Aplikasi                                       | created                 | Gede                | 5 jam yang lalu | 1 Detail               |
| # Manajemen SDM                                     | <<br>< | Aplikasi                                       | updated                 | Gede                | 5 jam yang lalu | Detail                 |
| S Master                                            | ٠      | Aplikasi                                       | deleted                 | Gede                | 5 jam yang lalu | Detail                 |
| Log Aktivitas                                       |        | Aplikasi                                       | created                 | Setiawan            | 4 jam yang lalu | Detail                 |
| MISCELLANEOUS                                       |        | Bandwidth                                      | created                 | Gede                | 5 jam yang lalu | () Detail              |
| i About                                             |        | Biaya Usulan Aplikasi                          | created                 | Setiawan            | 4 jam yang lalu | Detail                 |
| ? Help                                              |        | Biaya Usulan Aplikasi                          | created                 | Setiawan            | 4 jam yang lalu | () Detail              |
|                                                     |        | Biaya Usulan Aplikasi                          | deleted                 | Setiawan            | 4 jam yang lalu | Detail                 |
|                                                     |        | Divisi OPD                                     | deleted                 | Gede                | 5 jam yang lalu | Detail                 |
|                                                     |        | Showing 1 to 10 of 78 entries                  |                         |                     | Previous 1      | 2 3 4 5 8 Next         |
|                                                     |        | Copyright © 2020 SPBE INDONESI                 | A. All rights reserved. |                     |                 | Version 1.0.0          |

# Gambar 101 Tampilan Daftar Log Aktivitas

| Rencana Induk S                             | PBE | Show 10 \$ entries    | Detail Aktivitas    |                    | ×       | Search    |          |  |
|---------------------------------------------|-----|-----------------------|---------------------|--------------------|---------|-----------|----------|--|
| e Wisnu                                     |     | Data                  | Detail Aktivitas    |                    |         | ı ∿       | Action 🐟 |  |
| Dashboard                                   |     |                       | 1 Informasi<br>Data |                    |         |           |          |  |
|                                             |     | Aplıkası              |                     |                    |         | yang lalu | Detail   |  |
| Paket Pekerjaan                             |     | Aplikasi              | name                | BPJS Online        | 5 jam y | yang lalu | Detail   |  |
| <ul> <li>Layanan</li> <li>Usulan</li> </ul> | <   | Aplikasi              | function            | BPJS secara online | 5 jam j | yang lalu | C Detail |  |
| Aplikasi                                    |     | Aplikasi              | type                | tps                | 5 iam   | vang lalu | Detail   |  |
| 🗙 Infrastruktur                             | <   |                       | complexity          |                    |         | ,         |          |  |
| 🕈 Keamanan                                  | <   | Aplikasi              |                     |                    |         | yang lalu | 1 Detail |  |
| 🚝 Manajemen                                 | <   | Bandwidth             | Tutup               |                    |         | yang lalu | Detail   |  |
| 😤 SDM                                       | <   |                       | _                   |                    |         |           |          |  |
| S Master                                    | <   | Biaya Usulan Aplikasi | created             | Setiawan           | 4 jam y | yang lalu | 1 Detail |  |
| bog Aktivitas                               |     | Biaya Usulan Aplikasi | created             | Setiawan           | 4 jam y | yang lalu | 1 Detail |  |

Gambar 102 Tampilan Detail Log Aktivitas Created

| Rencana Induk SPBE  |                      |               |         |          | Search:         |            |  |
|---------------------|----------------------|---------------|---------|----------|-----------------|------------|--|
| e Wisnu             | Data                 | Detail Aktivi | tas     | ~        | Waktu           | ≁ Action ≁ |  |
|                     |                      | 1 Informasi   |         |          |                 |            |  |
| Dashboard           | Aplikasi             | Data          |         |          | 5 jam yang lalu | 1 Detail   |  |
| 🚔 Paket Pekerjaan   | Aplikasi             | complexity    |         | kecil    | 5 jam yang lalu | 1 Detail   |  |
| E Layanan           |                      | Data Lama     |         |          |                 |            |  |
| 🔮 Usulan 🛛 <        | Ариказі              |               |         |          | 5 Jam yang lalu | Detan      |  |
| Aplikasi            | Aplikasi             | complexity    |         |          | 5 jam yang lalu | Detail     |  |
| 💥 Infrastruktur 🛛 < |                      |               |         |          |                 |            |  |
| 🕈 Keamanan 🔹        | Aplikasi             | Tutup         |         |          | 4 jam yang lalu | Detail     |  |
| 🗄 Manajemen <       | Bandwidth            |               | created | Gede     | 5 jam yang lalu | Detail     |  |
| 😤 SDM <             |                      |               |         |          |                 |            |  |
| S Master <          | Biaya Usulan Aplikas | si            | created | Setiawan | 4 jam yang lalu | Detail     |  |
| Log Aktivitas       | Biaya Usulan Aplikas | si            | created | Setiawan | 4 jam yang lalu | • Detail   |  |

Gambar 103 Tampilan Detail Log Aktivitas Updated